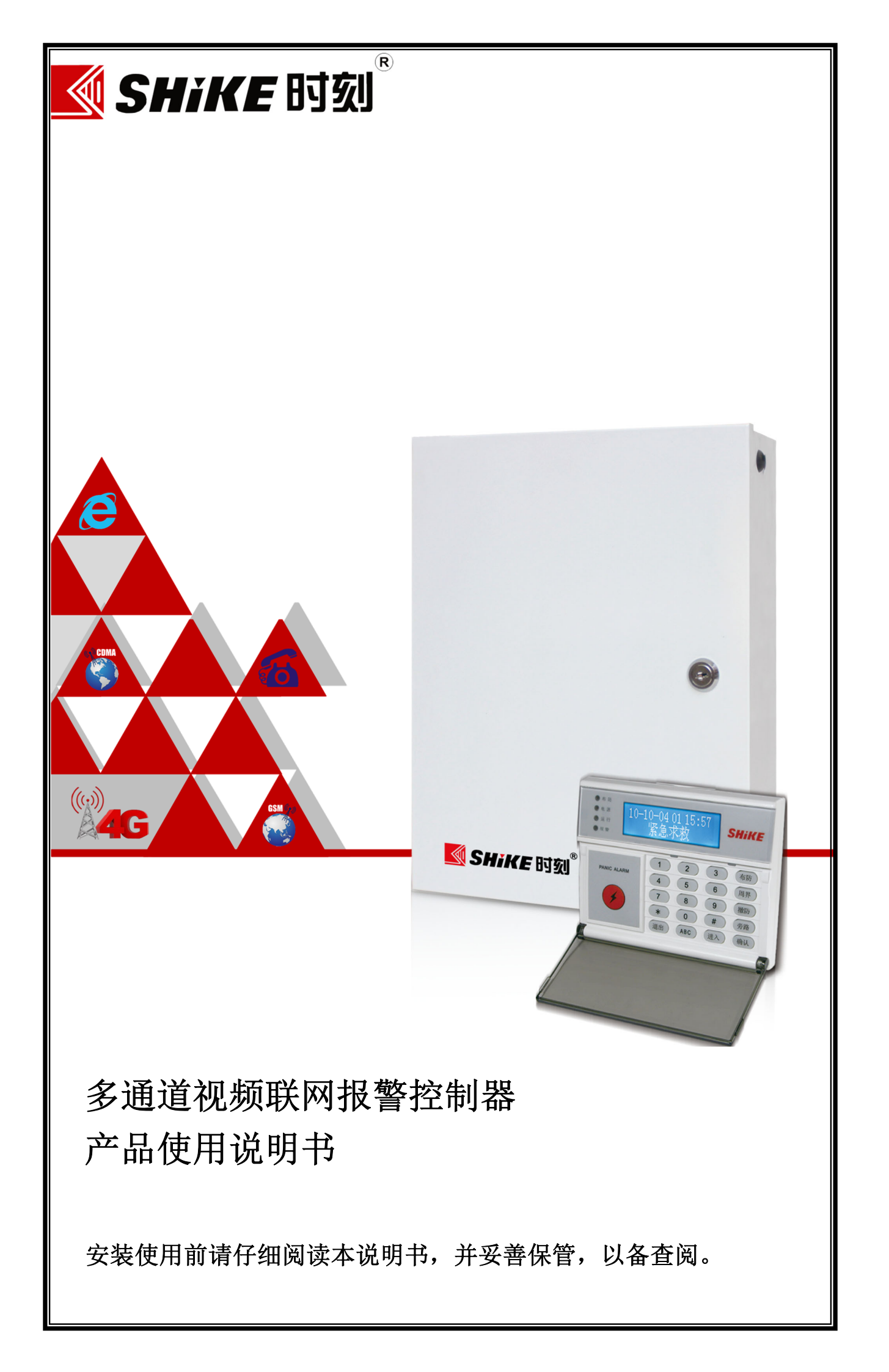

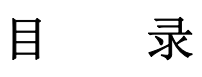

| 前          | 言                         | 1  |
|------------|---------------------------|----|
| <b>一</b> 、 | 主要功能特点                    | 2  |
| <u> </u>   | 主要部件说明                    | 3  |
| 三、         | 系统安装接线图                   | 8  |
| 四、         | 编程设置                      | 11 |
| 4.1        | 通过网络搜索工具配置                | 11 |
| 4.2        | 通过网页配置                    | 12 |
| 4.3        | 通过 LCD 键盘配置               | 14 |
| 五、         | 管理中心报警联动视频设置              | 33 |
| 六、         | 语音对讲面板(选配紧急呼叫面板)          | 34 |
| 七、         | 4G 无线模块设置(选配)             | 35 |
| 八、         | 短信息报警内容、异地短信遥控及短信编程发送格式说明 | 36 |
| 九、         | 门禁刷卡系统安装(选配 016 刷卡器)      | 36 |
| 十、         | 电话线上报警情设置(选配 CID 拨号器)     | 39 |
| +-         | 、总线地址编码表                  | 40 |
| 十二         | 、技术参数                     | 43 |

## 前 言

市面上大部分联网报警系统与视频监控系统各自成体系的安防系统,相互间缺少统一规 划和技术协调,不能有效实现网络信息资源共享,因此也无法将报警、视频等信息及时的上 传至接警中心。同时联网报警系统平台所具备的视频监控功能尚未充分开发利用,其作用没 有得到全面发挥,造成了很大的资源浪费。

本公司在多年技术沉淀与不断升级,产品取得了成熟应用与市场的高度认可。本产品将 联网报警系统与视频监控系统完美的进行整合,通过 Internet/4G 网络传输,实现一个集报 警、视频、对讲、监听、喊话、远程控制于一体的综合远程管理系统。

本说明书仅供用户操作使用参考,若部分内容与产品存在功能差异,请以实物为准。本公司保留对本说明书的一切修改权,所作的修改可能不会事先告知。敬请原谅!

### 一、主要功能特点

- 8602H: 支持 8 路有线防区+8 路总线防区+30 路无线防区。
- 8604H: 支持8路有线、52路总线和30路无线防区; 具有防区旁路功能。
- 支持拓展 8 路数字高清摄像机接入,最大支持 500W 高清摄像机,并可接入带音频高 清摄像机。
- 采用高性能 DSP 实现 H.264/H.265 视频编码压缩, G711 音频编码。
- 8个分区独立布撤防,每个分区可容纳所有防区。
- 存储 2000 条事件记录,包括开机事件、报警事件、故障事件、对讲事件、旁路事件、 停电事件、布撤防事件等。
- 支持 4G 无线网络接入,可实现有线网络与无线网络自动切换。
- 支持 U 盘或硬盘存储功能。
- 交流市电停电、来电,电池低压,防区故障、恢复等自动上报中心。
- RS485 总线可扩展多种设备,如输入防区、输出防区、读卡器、无线接收模块、温湿
   度传感器、有线电话拨号器、键盘等。
- 支持通过远程设置主机参数、远程升级、复位、U 盘本地升级。
- 支持事件断点续传功能,可同时上传双中心,有效保证警情上传。
- 支持 P2P 透传,用户无需映射端口可直接配置视频,方便安装。
- 支持 100 个用户密码 (密码/遥控器/键盘/ID 卡),支持在中心下发所有用户密码。
- 设备故障智能检测,方便安装人员进行故障排查;可区分 3G 卡故障、视频丢失、有线
   网线接口异常等故障。
- 支持最多 15 个遥控器; 15 个 LCD 键盘。支持设备 SDK 二次开发。
- 支持手机 APP 与设备端实时视频预览、全双工音频实时对讲、喊话;支持手机远程操 控,报警可主动上报到手机 APP。
- 支持报警实时浏览视频或抓图两种模式;支持报警前 10-15 秒录像存储 (Flash 本地存储方式)。
- 支持有线网络/4G 网络通道上传视频,支持点对点多路视频 P2P 传输。
- 支持 485 透传与中心通讯,实现动力环境监控等物联网需求。
- 支持8个遥控器控制8个分区的布/撤防,每个防区可以灵活设定所属分区。
- 支持多路视频同时预录像,预录像时间 10-30 秒,保证报警前录像可靠,同时预录像 自动上传平台。
- 支持扩展 CID 拨号模块、4G、可扩展 5G 模块,有效保证警情上传中心的可靠性,多

通道同时上传或者通道间自动切换。

- 内置联动催泪瓦斯接口功能。(8602H)
- 支持 TF 卡存或硬盘储功能。(8602H)
- 支持 16 路语音对讲面板功能。(8604H)
- 支持门禁系统控制,刷卡开门、刷卡布撤防。(8604H)
- 二、主要部件说明

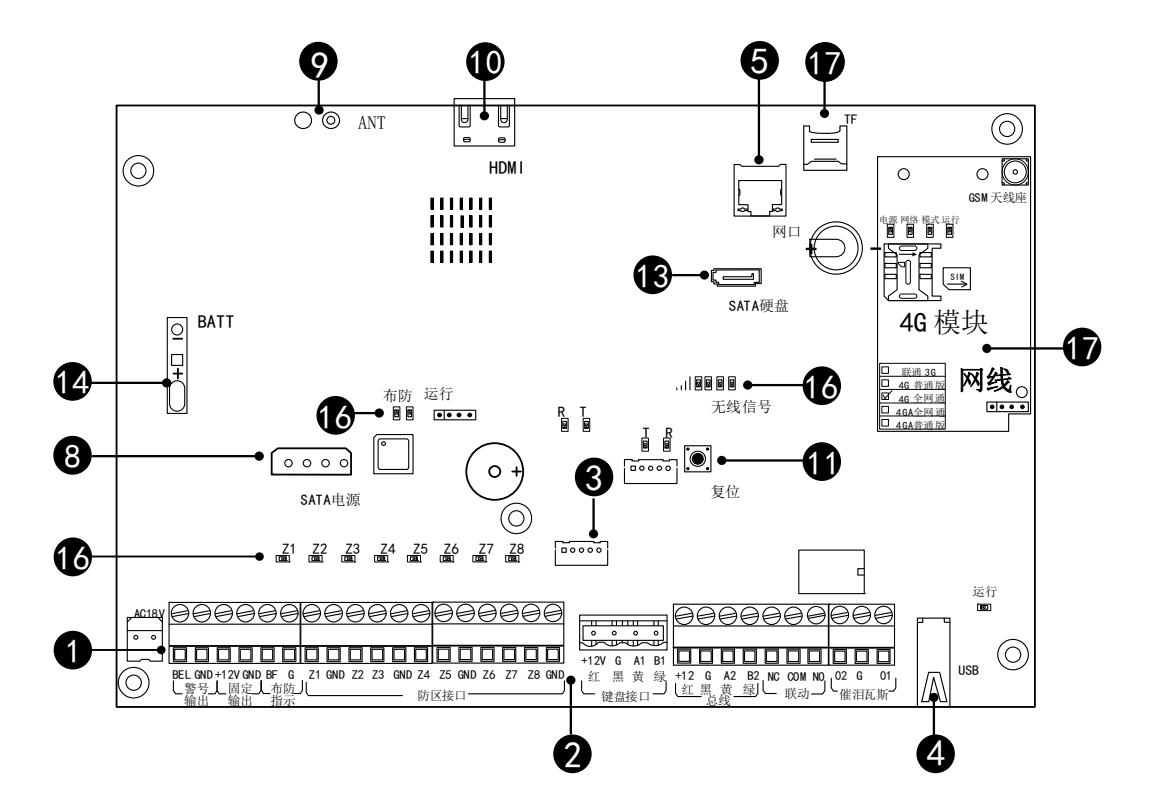

8602H 主板示意图

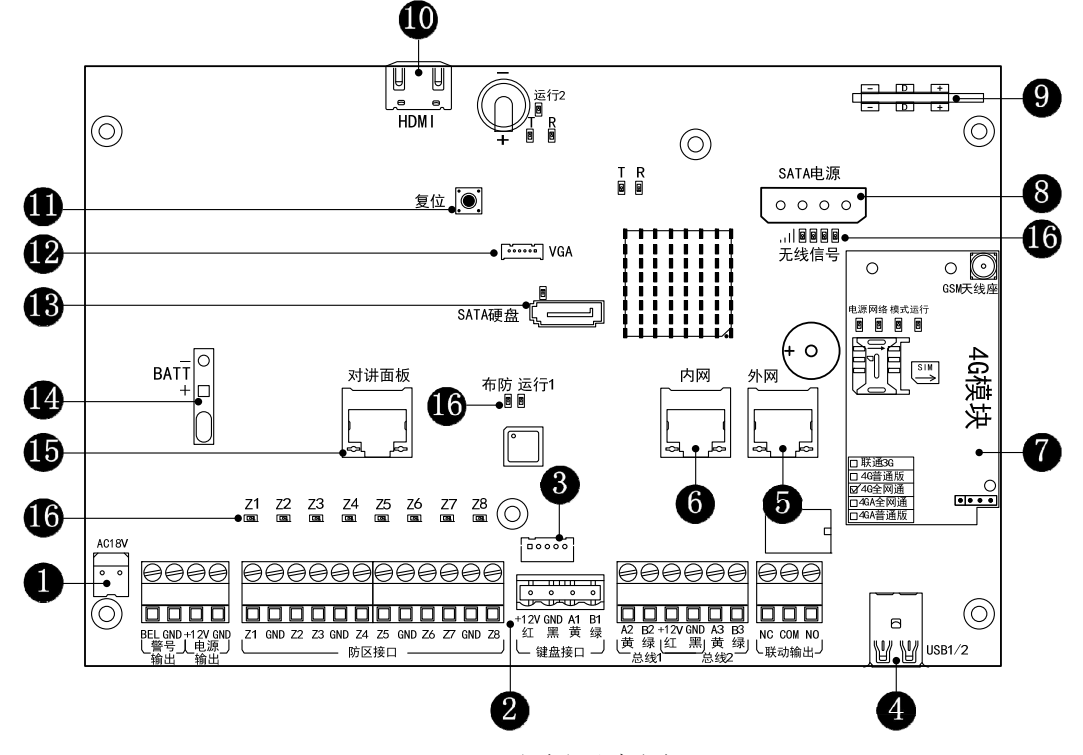

8604H 主板示意图

❶ 交流输入端: 接入 18.5V 交流电或直流电,不分正负极。

2 接线端子说明

| 接线端子              |      |    | 功能说明                                       |
|-------------------|------|----|--------------------------------------------|
| 敬日松山              |      |    | 接警号(DC 12V 驱动有源喇叭)                         |
| <b>謍</b> 丂1扣      | BEL  | G  | BEL 端接警号正极; G 端接警号负极                       |
| 山酒於山              | 121  | C  | 提供第 1~8 有线防区探测器 12V 直流电源;                  |
| 电你和凸              | +12V | G  | AUX 端为正极,G 端为负极                            |
| <b>布</b> 防指示      | DE   | G  | 主机布防指示灯接口,外接警示牌等设备;                        |
| 717日114日11        | ЫΓ   | U  | BF 端为正极,G 端为负极                             |
|                   | Z1   | G  | Z1 接第一防区探测器信号(+)端; G 接探测器信号(-)端            |
|                   | Z2   | G  | Z2 接第二防区探测器信号(+)端; G 接探测器信号(-)端            |
|                   | Z3   | G  | Z3 接第三防区探测器信号(+)端;G 接探测器信号(-)端             |
| 有线防区              | Z4   | G  | Z4 接第四防区探测器信号(+)端;G 接探测器信号(-)端             |
| 输入                | Z5   | G  | Z5 接第五防区探测器信号(+)端;G 接探测器信号(-)端             |
|                   | Z6   | G  | Z6 接第六防区探测器信号(+)端;G 接探测器信号(-)端             |
|                   | Z7   | G  | Z7 接第七防区探测器信号(+)端; G 接探测器信号(-)端            |
|                   | Z8   | G  | Z8 接第八防区探测器信号(+)端;G 接探测器信号(-)端             |
| 键盘接口              | +12V | G  | +12V 接分体键盘电源(红)端; G 接分体键盘电源(负)端            |
| 逆血汉口              | A1   | B1 | A1 接分体键盘信号(黄)端; B1 接分体键盘信号(绿)端             |
| 白线防区              | A2   | B2 | A2 接第一总线模块 RS485 信号(A)端; B2 接 RS485 信号(B)端 |
| 芯线的 Δ 输 λ         | +12V | G  | +12V 接总线模块电源(红)端; G 接总线模块电源(负)端            |
| ✓ ¢01             | A3   | В3 | A3 接第二总线模块 RS485 信号(A)端; B3 接 RS485 信号(B)端 |
| 联动开关              | NC   | 2  | COM 与 NC 为联动开关输出常闭端,负载为 1A/24VDC           |
| 城幼月天              | CO   | М  | 联动开关输出公共端                                  |
|                   | NC   | )  | COM 与 NO 为联动开关输出常开端,负载为 1A/24VDC           |
| 催泪万斯              | 01   | G  | 01 接联动催泪瓦斯接口(+)端; G 接联动催泪瓦斯(-)端            |
| [臣1口 <i>[</i> 山为] | 02   | G  | 02 接联动催泪瓦斯接口(+)端; G 接联动催泪瓦斯(-)端            |

**3** 外接 485 触摸键盘

④ USB 接口: 接鼠标或 U 盘 (最大支持 128G)

5 外网口: 接局域网外的网络(采用标准的 568B 网线)

6 内网口: 接局域网内的网络(采用标准的 568B 网线)

#### ● 4G 模块(选配)

| 模块部件名称                  | 状态 | 功能说明                  |
|-------------------------|----|-----------------------|
| 4G 卡槽                   | -  | 按方向指示装入 4G 手机(Micro)卡 |
| GSM 天线座                 | -  | 连接外置 GSM 天线增强网络信号     |
| 横抽【中源】比元灯               | 长亮 | 模块供电 DC 电源            |
| 筷垁⊾屯你⊿佰小月               | 熄灭 | 模块无电源供电               |
| 横抽【网纹】比二灯               | 长亮 | 模块网络正常                |
| <b>陕</b> 圻 ⊾ 网络 】 泪 小 月 | 熄灭 | 模块无网络                 |
| 焟抽【焟式】比二灯               | 长亮 | 运行 4G 信号              |
| 候坏⊾侠圦⊿疳小Ŋ               | 熄灭 | 暂无 4G 信号              |
| 横抽【法行】比子灯               | 长亮 | 模块工作正常                |
| 医坏 [ 坦1] 】 泪小月          | 熄灭 | 模块工作异常                |

- 8 SATA 电源接口。
- 9 315M/433M 接收板: 8604H 预留。
- ❶ HDMI 高清接□:接高清显示器看实时高清视频。
- ❶ 复位按键:长按住复位键重新通电,主机复位出厂。
- ₽ VGA 接口:接显示器看实时视频。
- SATA 数据接口(最大支持 4T 硬盘)
- 备用电池线:接备用电池(12VDC/7AH),注意区分正负极接线;市电交流自动充电,市 电交流停电自动转换为电池供电。

**1** 对讲面板接口:通过网络线(采用标准的 568B 网线)连接对讲面板。

**⑥** 主板指示灯

| 指示灯名称及位号 | 灯状态  | 状态描述                    |
|----------|------|-------------------------|
|          | 长亮   | 对应防区指示灯长亮表示对应防区故障       |
| 防区 Z1~Z8 | 熄灭   | 对应防区指示灯长亮表示对应防区正常       |
|          | 闪烁   | 对应防区指示灯长亮表示对应防区报警       |
|          | 长亮   | 设备处于 <b>布防</b> (警戒)状态   |
| 布防       | 闪烁   | 设备处于布防(警戒) <b>延时</b> 中  |
|          | 熄灭   | 设备处于 <b>撤防</b> (解除警戒)状态 |
| 定在       | 慢闪   | 与中心失去连接                 |
| 运1]      | 呼吸状态 | 正常待机                    |

|        | 快闪 | 主机正接受编程          |
|--------|----|------------------|
| 无线模块信号 | 全灭 | 无线网络无信号或未接 4G 模块 |
| RSSI   | 全亮 | 无线网络信号最好         |

● TF卡槽:放置TF内存卡。

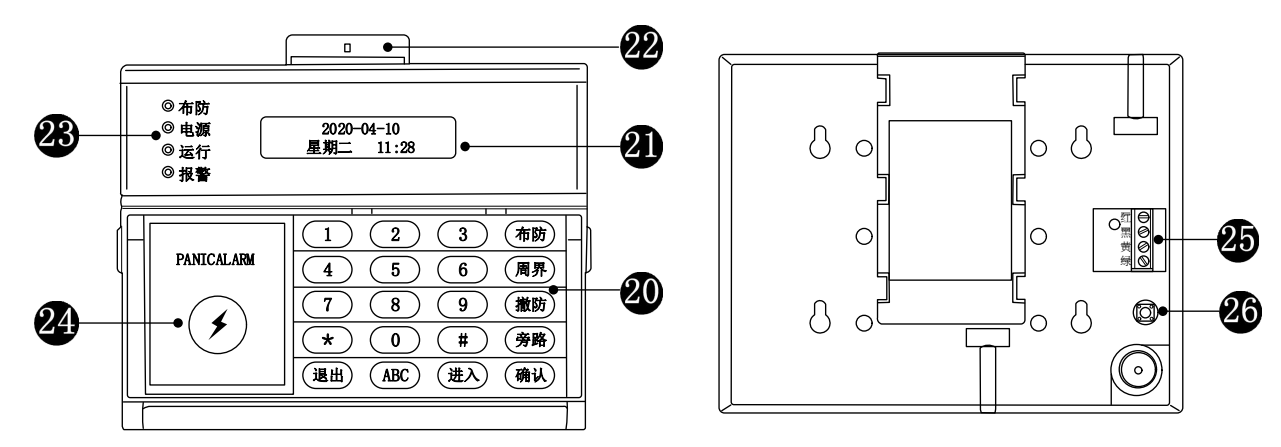

### 分体键盘正面

分体键盘背面

20 LCD 显示分体键盘:设置电话号码,主机功能及布/撤防操作。

| 按键名称   |         | 功能描述                                |  |  |  |
|--------|---------|-------------------------------------|--|--|--|
| 数字     | 0-9, *# | 配合主机输入电话号码和实现其它功能                   |  |  |  |
| 布防     | 全局布防    | 按布防键+布撤防总密码,对所有防区进行警戒或设防操作          |  |  |  |
| 周界     | 周界布防    | 按周界键+分区用户密码,对局部防区进行警戒或设防操作          |  |  |  |
| 拗防     | 全局撤防    | 1、按撤防键+布撤防总密码,对全部防区进行解除警戒(24小时防区除外) |  |  |  |
| 111 PJ | 分区撤防    | 2、按撤防键+分区用户密码,可解除用户分区的警戒状态          |  |  |  |
| 产吸     | 防区临时    | 按旁路键+布撤防总密码+确认键,再输入防区号(按*键切换全部旁路或不  |  |  |  |
| 方咍     | 旁路      | 旁路),最后按确认。即可旁路或解除旁路防区               |  |  |  |
| 确认     | 确认操作    | 对编程、进入等功能键输入的数据进行确认操作               |  |  |  |
| ;# )   | 第一种     | 撤防状态下按进入键,再输入工程密码进入编程状态             |  |  |  |
| 进八     | 第二种     | 作为"向下"一级菜单操作键                       |  |  |  |
| 退出     | 第一种     | 取消当前操作,退出编程指令地址                     |  |  |  |
|        | 第二种     | 作为返回上一级菜单操作键                        |  |  |  |

② LCD 液晶显示屏:作为操作菜单及报警事件显示。

记录有线防区及无线防区探测器所安装的地址位置。

ℬ 分体键盘 LED 指示灯

| 键盘指示灯  | 状态 | 功能描述              |
|--------|----|-------------------|
| 布防(红色) | 常亮 | 用户主机受理布防(警戒或设防)操作 |

|        | 熄灭 | 用户主机受理撤防(解除警戒)操作  |
|--------|----|-------------------|
|        | 闪亮 | 用户主机受理布防在延时操作     |
|        | 常亮 | 开启市电电源(有交流电)      |
| 电源(红色) | 熄灭 | 关闭市电电源(没有交流电)     |
|        | 闪亮 | 电池低压时闪烁           |
| 运行(绿色) | 慢闪 | 开启电源时,指示灯亮1秒灭1秒闪烁 |
|        | 常亮 | 用户主机受理报警拨号信息      |
| 报警(红色) | 熄灭 | 用户主机正常待机情况状态      |
|        | 闪亮 | 用户主机防区报警          |

梁 紧急按钮:用于紧急报警,进入编程状态除外,无论任何情况下,连续按3下此键,用 户主机都将自动报警。

④ 引线连接端子:与用户主机的键盘接线端子对应连接。

| 端子名称 | 端子说明                          |
|------|-------------------------------|
| 红    | 接主机板键盘接口 <b>红</b> (+12V)端子    |
| 黑    | 接主机板键盘接口 <b>黑(GND)</b> 端子     |
| 黄    | 接主机板键盘接口 <b>黄</b> (RS485 A)端子 |
| 绿    | 接主机板键盘接口绿(RS485 B)端子          |

20 分体键盘防拆开关:无论在任何情况下,防拆开关被弹起,用户主机都将自动报警。

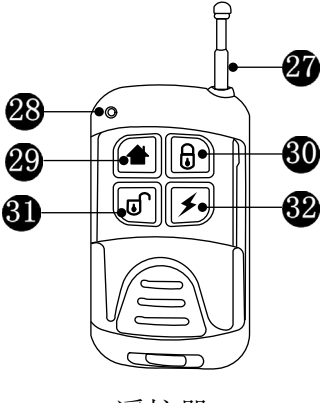

遥控器

④ 遥控器发射拉杆天线。

❷ 遥控器发射指示灯。

周界键:周界布防,用于分区防区警戒(设防)操作。

🚳 布防键: 全局布防, 用于全部防区警戒(设防)操作。

- 逾 撤防键: 全局撤防,用于全部防区解除警戒(设防)操作。
- 经 紧急键:紧急报警,按此键主机自动报警。

# 三、系统安装接线图

#### 1、电源供电系统连接图

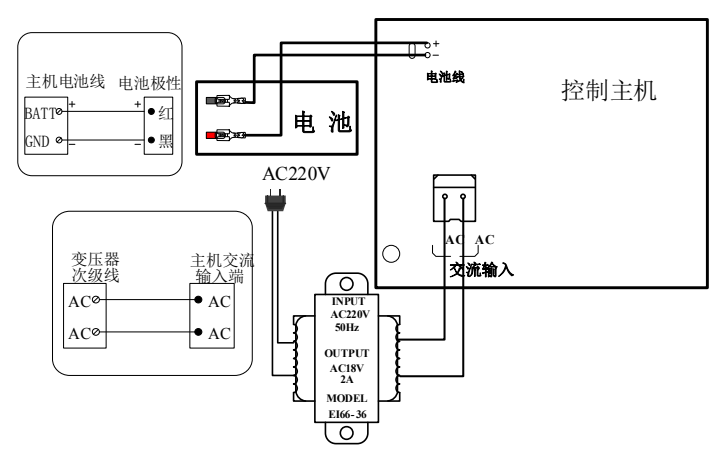

说明:市电经变压器降压为18VAC 给主机供电;备用电池在市电停电时给主机继续供电。

### 2、分体键盘系统连接图

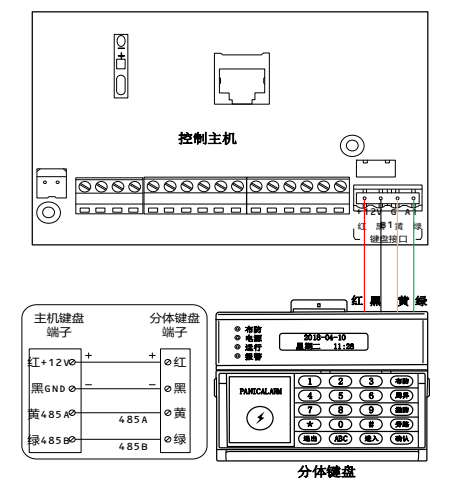

说明:外接分体键盘控制(注意区分线性)。

#### 4、RS485 接收天线连接图

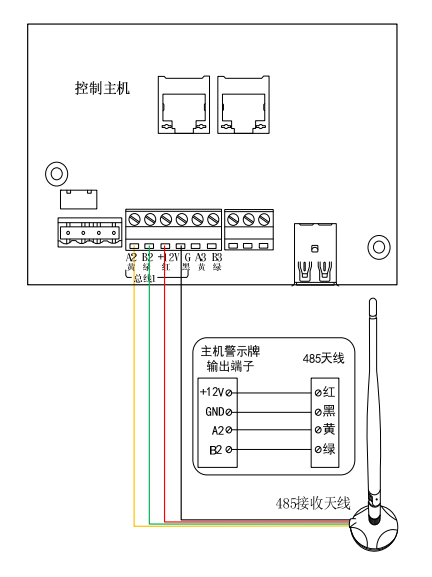

说明:用于遥控器及无线接收 (换天线需重新学习对码)。

#### 3、总线制系统连接图

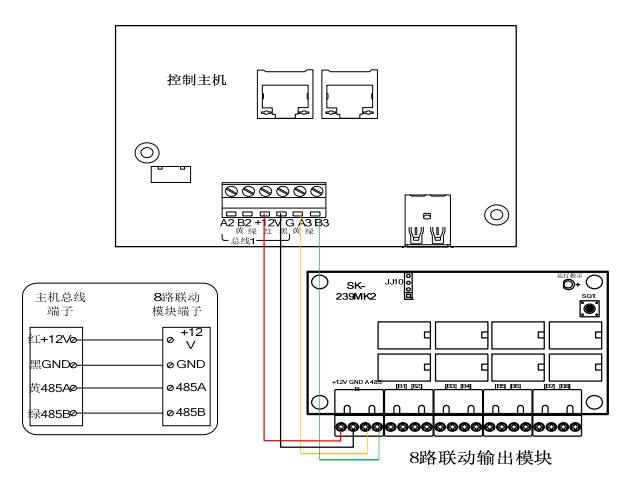

说明:外接8联动输出模块(接在总线A3 B3)。

#### 5、警示牌输出系统连接图

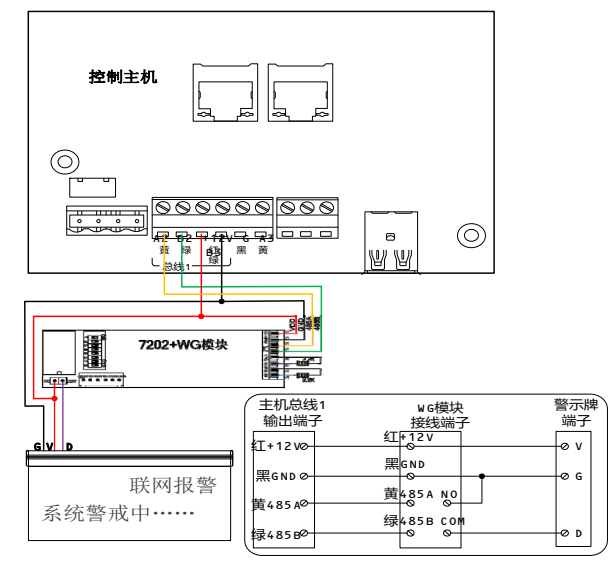

说明:若警示牌为485 接线则

直接与A3、B3连接。

6、防区输入(探测器)系统连接图

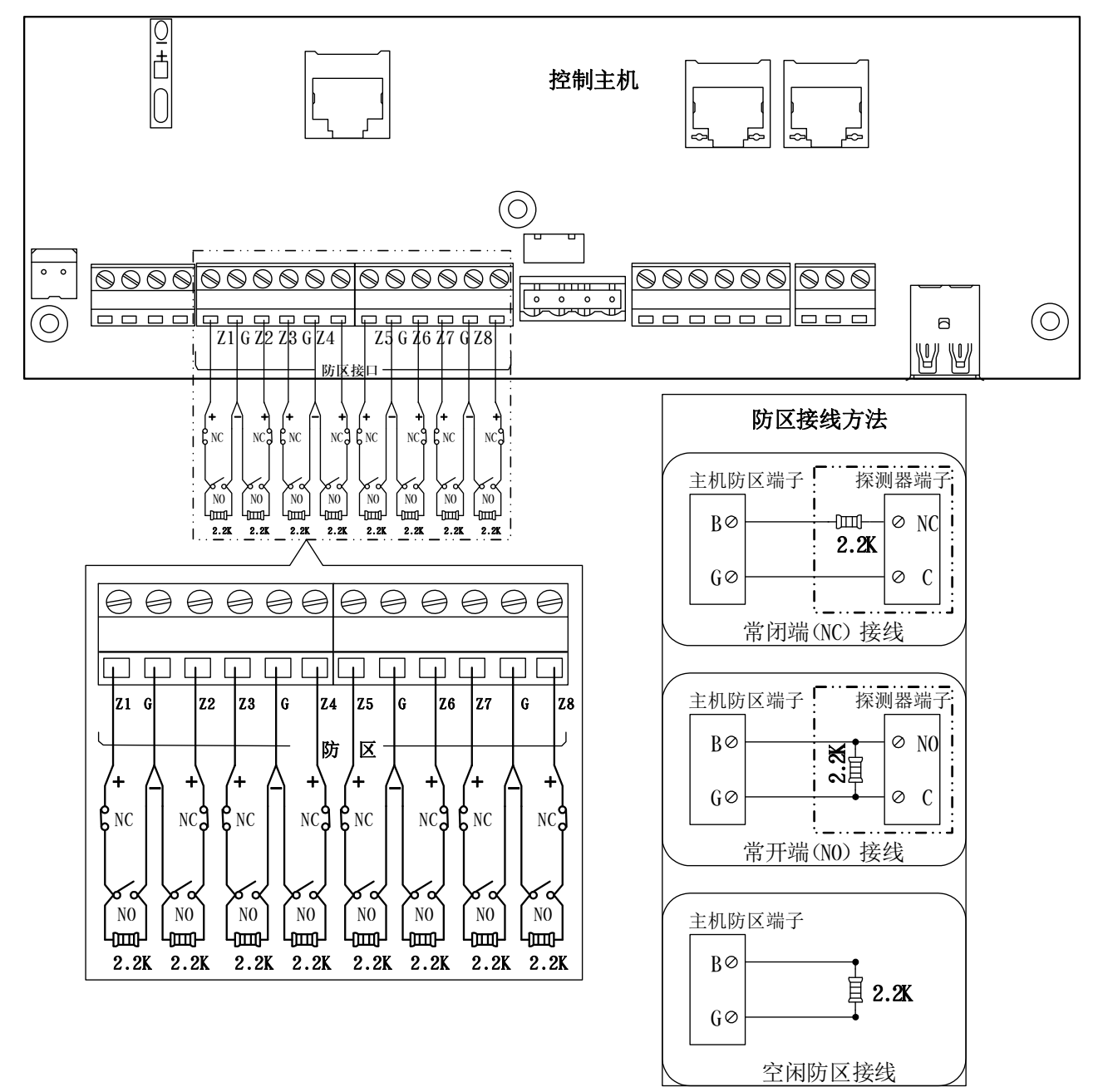

说明:每组探测器应是一条四芯线(应采用 RVV4x0.75mm<sup>2</sup>纯铜芯线材),其中两芯为电源,可以接到主机的 AUX 和 GND 端子(注意区分正负极性);另两芯为信号线(接线方法如上图)。接线最长不能大于 100m。所有外接设备负载电流不能超过 1000mA。

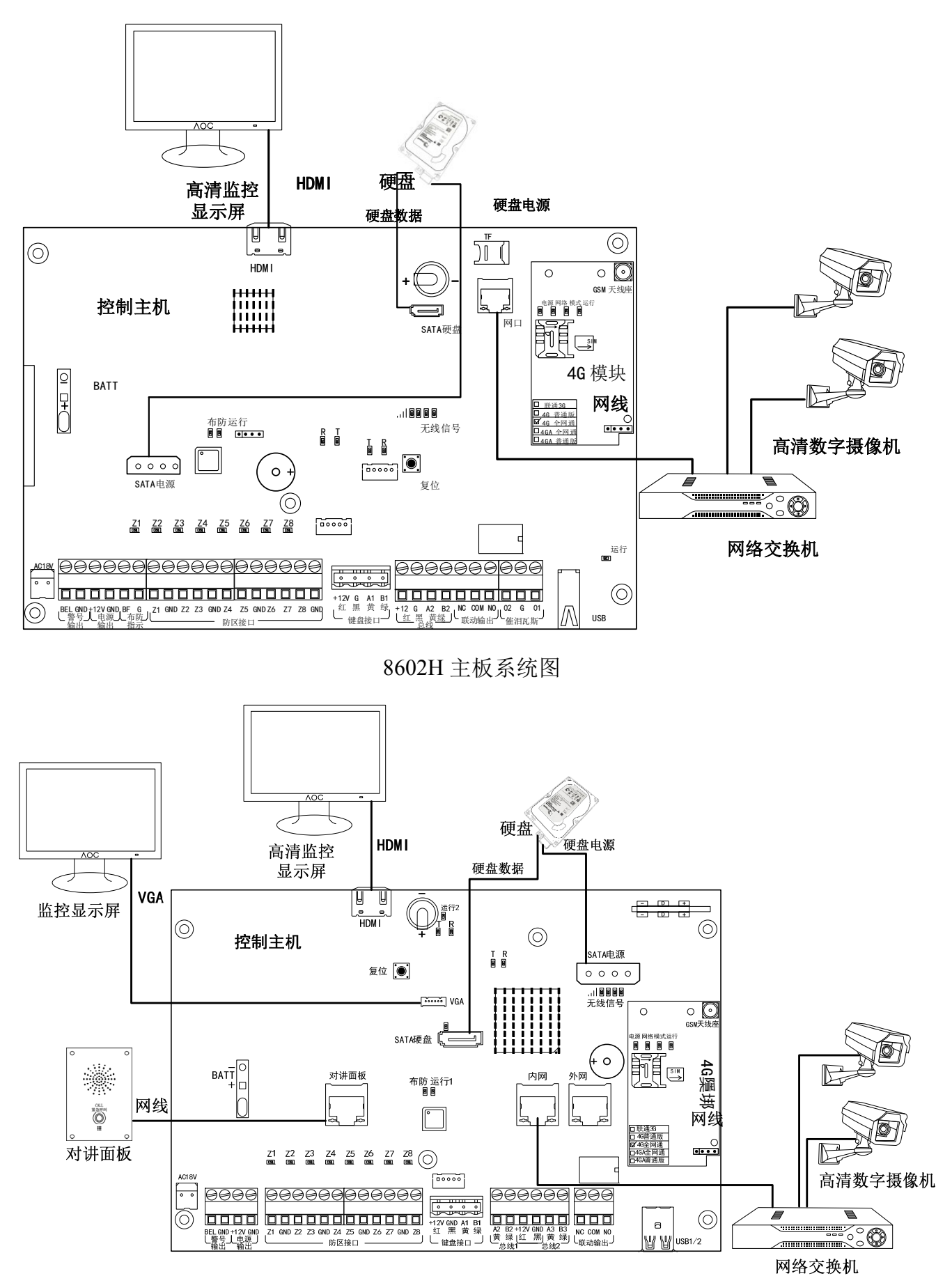

8604H 主板系统图

#### 8、主机安装孔及出线孔尺寸图

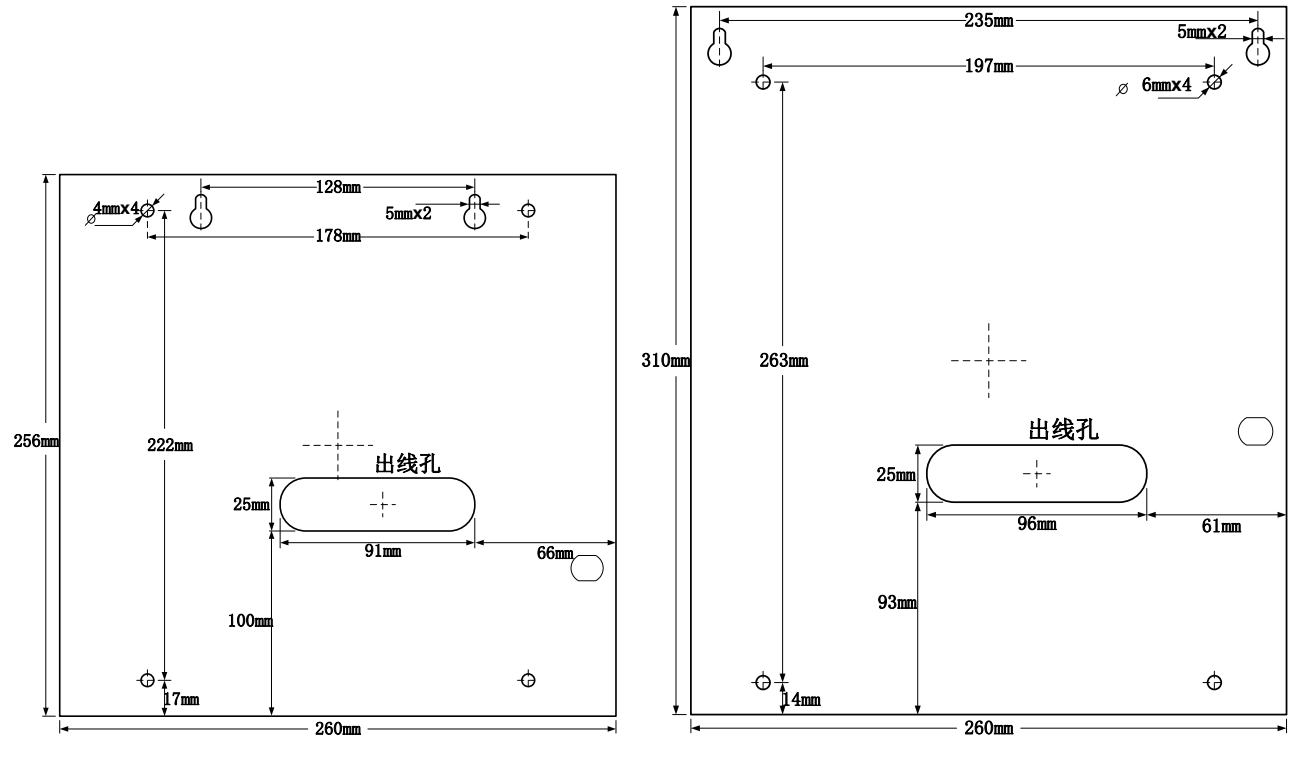

8602H 安装尺寸

8604H 安装尺寸

# 四、编程设置

首次安装设备时需要配置设备的 IP 地址,配置完 IP 后需要重启设备新的 IP 才能生效,设备 IP 地址配置有两种方式。

#### 4.1 通过网络搜索工具配置

1、给设备通电,接上网线,打开"设备网络搜索工具",如图:

2、点击"搜索",即可显示局域网内所有的在线设备。选中需要设置的设备基本参数:主机
IP、主机网关、主机编号、远程服务器 IP(接警中心 IP)如图,设置完成后直接点击
"设置",设备自动重启,表示设置成功。

| •  |        |                      |                      | 设备网络搜             | 索(双击列表打   | 「开网页) |             |             |        |        | ×        |
|----|--------|----------------------|----------------------|-------------------|-----------|-------|-------------|-------------|--------|--------|----------|
| ID | 主机编号   | 运行时长                 | GUID                 | 设备IP              | 子网掩码      | 网关    | 核心版本        | 报警模块版本      | 3G是否启用 | WEBiik | 远私个      |
| 1  | 0155   | 00天06小时42分           | 61-38375EC93231-3335 | 192, 168, 18, 155 | 255.255.2 | 192.1 | SK-8604 CA, | SK-8604-201 | 否      | 80     | 192      |
| 2  | 1234   | 00天23小时49分           | 61-38375DC93231-3335 | 192.168.18.234    | 255.255.2 | 192.1 | SK-8604 CA, | SK-8604-201 | 否      | 80     | 192      |
| 3  | 8614   | 01天05小时34分           | 61-38374BC83231-3335 | 192.168.18.142    | 255.255.2 | 192.1 | SK-8604 CA, | SK-8604-201 | 否      | 80     | 192      |
| 4  | 8002   | 01天05小时21分           | 61-383764CB3231-3335 | 192.168.18.110    | 255.255.2 | 192.1 | SK-8604 CA, | SK-8604-201 | 是      | 80     | 120      |
| 5  | 0005   | 01天05小时24分           | 61-383763CB3231-3335 | 192.168.18.109    | 255.255.2 | 192.1 | SK-8604 CA, | SK-8604-201 | 是      | 80     | 192      |
| 6  | 0004   | 00天04小时21分           | 61-38376CCA3231-3335 | 192.168.18.112    | 255.255.2 | 192.1 | SK-8604 CA, | SK-8604-201 | 否      | 80     | 120      |
| 7  | 5190   | 00天00小时12分           | 61-383748CA3231-3335 | 192.168.18.226    | 255.255.2 | 192.1 | SK-8604 CA, | SK-8604-201 | 是      | 80     | 192      |
| 8  | 8008   | 00天02小时49分           | 61-383772CB3231-3335 | 192.168.18.108    | 255.255.2 | 192.1 | SK-8604 CA, | SK-8604-201 | 否      | 80     | 192 🧹    |
| <  |        |                      |                      |                   |           |       |             |             |        |        | >        |
| E. | 设备基本信息 | 3                    |                      |                   |           |       |             |             |        |        |          |
|    | SVID:  | 61-38375EC93231-3335 | 主机编号:                | 0155 (            | 4位数编号)    |       | 设罢          |             |        | 40±/75 |          |
| :  | IP:    | 192. 168. 18. 155    | 远程服务器lip:            | 192. 168. 18. 36  |           |       | •хш         |             |        | 授系(15  | <u> </u> |
| ŀ  | 子网掩码:  | 255. 255. 255. 0     | 远程服务器2ip:            | 0.0.0.0           |           |       |             |             |        | 关闭     |          |
|    | 网关: [  | 192. 168. 18. 1      | DHCP 状态:             |                   |           |       |             |             |        | 2.002  |          |
|    |        |                      |                      |                   |           |       |             |             |        |        |          |

#### 4.2 通过网页配置

通过网页配置设备 IP 时建议设备与计算机用网线直连。配置 IP 的步骤如下:

1) 打开 IE 浏览器,输入设备的 IP 地址(出厂时默认 192.168.100.190) 浏览器将弹出登陆 界面

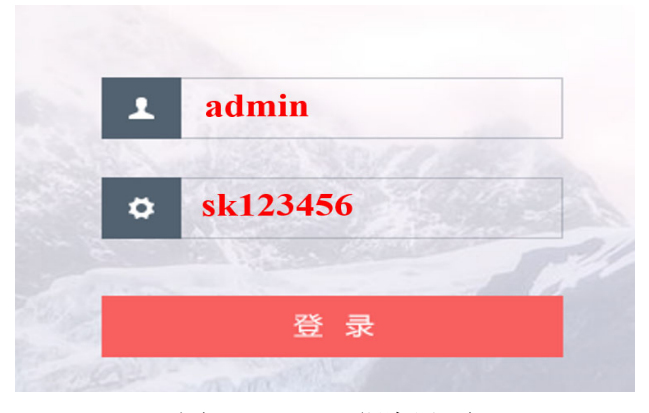

图 1-1 WEB 登陆界面

- 2) 输入用户名和密码(出厂默认为用户名 admin 密码 sk123456)
- 3) 更改本机 IP

点击"网络参数设置"——"路由设置",在"IP 地址"栏输入本机 IP,在"默认网关"栏输入网关 IP,其他参数可保持默认值,然后点击"保存"按钮。

| 网络设置   |               |           |
|--------|---------------|-----------|
|        |               |           |
| 网口类型:  | 局域网模式         | •         |
|        |               |           |
|        | 板載网囗(接内网)     | 外置网囗(接外网) |
| 模块挂載:  | ✓             | ×         |
| 网线插入:  | ×             | ×         |
| 带宽速度:  | 100Mb/s       |           |
| 双工状态:  | Full          |           |
| 自动协商:  | ×             | ×         |
|        | 板载网囗(接内网)     | 外置网口(接外网) |
| 启用网口   | 无法禁用          | □ 启用      |
| 启用DHCP | □ 启用          | 启用        |
| IP地址:  | 192.168.5.159 |           |
| 子网掩码:  | 255.255.255.0 |           |
| 默认网关:  | 192.168.5.1   |           |
| MTU:   | 1500          |           |
| 默认DNS: |               |           |

图 1-2 主机网络参数界面

4) 更改网络接警中心 IP

点击"接警中心设置",在"本机机器编号"栏输入设备的编号(范围 0001~9999,连 接到同一个接警中心的编号必须唯一),在"远程服务器1地址"输入接警中心1的IP地 址,如果设备需要连接到两个接警中心,可在"远程服务器2地址"输入接警中心2的IP 地址,其他参数保持默认值。

| 服务器配置                 |                   |  |  |  |  |
|-----------------------|-------------------|--|--|--|--|
| 本页主要是对本地服务器具体设置       |                   |  |  |  |  |
| 本机 机 <del>器编号</del> : | 8604              |  |  |  |  |
| 本机 控制端口:              | 47624             |  |  |  |  |
| 本机 码流端口:              | 47724             |  |  |  |  |
| 本机 语音端口:              | 47824             |  |  |  |  |
| 备注: 如无特殊需求,           | 请勿更改本地端口,仅用于开发测试。 |  |  |  |  |

| 远程服务器1地址:   | 192.168.5.15  |  |
|-------------|---------------|--|
| 远程服务器1 控制端口 | 48624         |  |
| 远程服务器1 码流端口 | 47924         |  |
| 远程服务器1 运传端口 | 1159          |  |
| 远程服务器2 地址:  | 121.41.87.200 |  |
| 远程服务器2 控制端口 | 48624         |  |
| 远程服务器2 码流端口 | 47924         |  |
| 远程服务器2 透传端口 | 1159          |  |
| 协议版本:       | 0             |  |

图 1-3 接警中心参数界面

#### 5) 视频接入

支持8路数字摄像头,数字摄像头只与主机连接在同一个局域网端内即可。第一次安装数据摄像头时需要在网页上配置相应参数,登陆配置界面后点击"网络摄像机"——"网络摄像机搜索",在网络摄像机配置界面选择好通道输入摄像机的用户名和密码,然后点击添加即可。

| 网络摄像机配置 | 」<br>络摄像机配置   |                 |       |       |       |     |
|---------|---------------|-----------------|-------|-------|-------|-----|
| 本页主要用于  | 对接入SK-8604的网络 | 强像头进行添加和使能。     |       |       |       |     |
| 摄像机编号   | 摄像机名称         | IP地址            | 通道    | 用户名   | 密码    | 启用  |
| IPC1    | IPNCX000000A  | 192.168.100.119 | 通道6 🗸 | NULL  | NULL  | 添加  |
| IPC2    | NVT           | 192.168.100.106 | 通道6 🗸 | NULL  | NULL  | 已添加 |
| IPC3    | 海康威视          | 192.168.100.115 | 通道6 🗸 | admin | admin | 已添加 |
| IPC4    | NVT           | 192.168.100.207 | 通道6 🗸 | NULL  | NULL  | 已添加 |
| IPC5    | NVT           | 192.168.100.202 | 通道6 🗸 | NULL  | NULL  | 已添加 |
| IPC6    | 大华            | 192.168.100.117 | 通道6 🗸 | admin | admin | 已添加 |

图 1-4 网络摄像机配置界面

#### 4.3 通过 LCD 键盘配置

通过键盘配置 IP 地址请参见"LCD 键盘编程"章节。

#### LCD 键盘编程流程

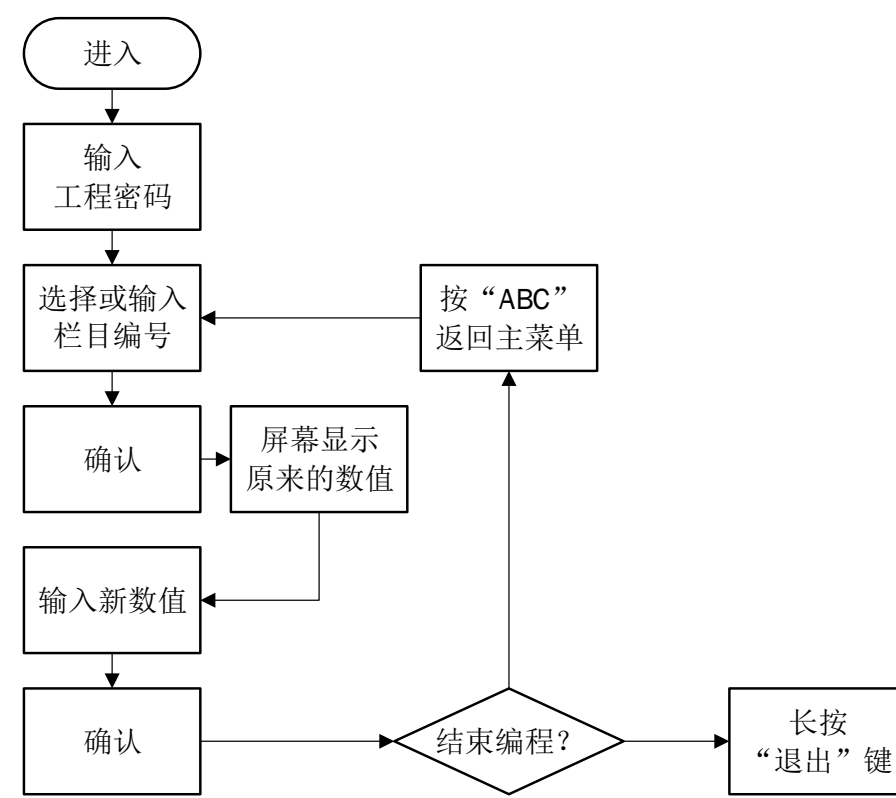

1) 进入编程模式的方法

进入一一输入工程密码(初始密码: 123456)——确认,进入编程模式后可以对主机进行一些设置。

2) 进入栏目地址的方法

在主栏目菜单中进入栏目地址有两种方法

- ① 按 进入/退出 键选择栏目编号;
- ② 直接输入两位栏目编号+两位子编号+确认键。
- 3) 快速回到主菜单的方法

在编程模式中按(ABC)键将直接回到主菜单目录下。

4) 退出编程模式的方法

长按【退出】键退出编程模式。

5) 支持键盘编程的栏目

| <b>编</b> 程<br>栏目 | 功能                      | 出厂数据       | 编程<br>栏目 | 功能            | 出厂数据     |
|------------------|-------------------------|------------|----------|---------------|----------|
| [01]             | 用户密码                    | -          | [28]     | 无线失联时间        | 255 小时   |
| [02]             | 用户分区分配                  | 所有分区       | [29]     | 报警间隔时间        | 3秒       |
| [03]             | 编程密码                    | 123456     | [31]     | 开/关布撤防时警号输出   |          |
| [04]             | 总布撤防密码                  | 147258     | [32]     | 开/关有线防区短路报警   | 关闭       |
| [05]             | 接收短信息电话号码               | 空          | [33]     | 开/关布防密码       | 关闭       |
| [06]             | CID 上报号码                | 空          | [34]     | 开/关报警时键盘提示声   | 开启       |
| [07]             | 设备编号                    | 8604       | [35]     | 是否启用 DHCP     |          |
| [08]             | 联动模块地址组号<br>(不支持8防区标清版) | /          | [36]     | 功能属性          | 12345678 |
| [09]             | 联动模块模式设置<br>(不支持8防区标清版) | /          | [46]     | 本机 IP 地址      |          |
| [10]             | 用户属性设置                  | 12345678   | [47]     | 设备默认网关 IP 地址  | —        |
| [11]             | 分区属性                    | 1          | [48]     | 第一组接警中心 IP 地址 |          |
| [12]             | 防区属性                    | 5          | [49]     | 第二组接警中心 IP 地址 |          |
| [13]             | 24 小时防区列表               | 清空         | [50]     | 遥控器学习对码       |          |
| [14]             | 设置旁路防区                  | 清空         | [51]     | 无线探测器学习       |          |
| [15]             | 报警延时防区列表                | 1234       | [52]     | 删除遥控器         |          |
| [16]             | 警号输出防区列表                | 所有防区<br>开启 | [53]     | 删除无线探测器       |          |

| [17] | 布防延时防区列表               | 清空       | [56] | 注册门禁卡    |       |
|------|------------------------|----------|------|----------|-------|
| [18] | 联动输出防区列表               | 12345678 | [57] | 删除门禁卡    |       |
| [19] | 查看总线在线防区列表             | 12345678 | [58] | 搜索门禁卡位置  | /     |
| [20] | 设置定时布防时间               | 清空       | [61] | 防区 CID 码 | /     |
| [21] | 设置定时撤防时间               | 清空       | [62] | 设置分体键盘地址 |       |
| [22] | 定时布撤防时段分区配<br>置        |          | [69] | 限制报警次数   | 5 次/天 |
| [23] | 设置警报声输出时间<br>(分)       | 03       | [70] | 查询事件记录   | /     |
| [24] | 设置联动输出时间(分)            | 03       | [71] | 查看主机版本号  | /     |
| [25] | 设置布防延时时间(秒)            | 00       | [72] | 查看键盘版本号  | /     |
| [26] | 设置报警延时时间(秒)            | 00       | [99] | 恢复出厂设置   | /     |
| [27] | 设置分体键盘背光及退<br>出编程的延时时间 | 60       |      |          |       |

栏 目 01: 用户密码

功 能:本机支持设置 100 组用户密码,用户密码允许 1~6 位数字组合,1~100 的用户密码不能设置重复,如果有重复的密码将以用户序号小的为准,用户序号大的将被忽略。1~100 的用户密码都可以通过配置对分区进行布防和撤防。

应用举例一:设置用户2密码为123456。

操作步骤:在进入编程,按键盘 0 — 1 — 确认,按(进入)选择"[002]用户2密码",按

确认,屏幕上显示原来的值,紧接着输入新值

1-2-3-4-5-6-确认屏幕上显示"编码成功"。说明用

户2的密码为123456,按(退出)返回主栏目菜单。

应用举例二:删除用户2密码。

操作步骤:在进入编程,按键盘 0 - 1 - 确认,按(进入)选择"[002]用户2密码",按

确认,屏幕上显示原来的值,紧接着输入(#)-(确认)屏幕上显示"编程成功"。

表示主机已经删除用户2密码,按 退出 返回主栏目菜单。

栏 目 02: 用户分区分配(分区分配给用户密码控制)

 功 能:通过用户分区分配可以指定 1~100 用户密码对分区的布撤防权限。例如,用户1 被指定仅对分区 1 具有布撤防的权限,用户 2 被指定对分区 1 和分区 2 都具有布 撤防权限,那么通过按 (周界) 然后输入用户 1 的密码并按 (确认) 将只对分区 1 布
 防;通过按 (周界) 然后输入用户 2 密码并按 (确认) 将同时布防分区 1 和分区 2 。

- 栏 目 03: 修改编程密码
- **功** 能:用于修改进入编程界面的密码,工程密码最多支持6位数字,出厂默认 123456;密码修改后立即生效。
- 应用举例:修改布撤防密码为654321。

按键盘 0 3 0 0 @定,屏幕上显示原来的值,紧接着输入新值 6 5 4 3 2 1 @ M 屏幕上显示"编程成功"表示主机已经接 收并存储新的设置值。按 通 返回主栏目菜单。

- 栏 目 04: 修改布撤防密码
- **功** 能:用于修改布防、撤防、旁路时输入的密码,布撤防密码最多支持6位数字,出厂 默认147258;密码修改后立即生效。
- 应用举例:修改布撤防密码为 654321。

按键盘 0 4 0 0 确认,屏幕上显示原来的值,紧接着输入新值 6 5 4 3 2 1 确认屏幕上显示"编程成功"表示主机已经接收 并存储新的设置值。按 3 这回主栏目菜单。

- 栏 目 05: 设置短信电话号码
- 功 能:本机支持最大6组短信上报号码,用于报警时主机通过短信方式发送到所设置的
   用户号码上,用户也可按照固定的格式编辑短信对主机进行一些简单的控制,如
   布防撤防等。
- 应用举例:设置第一组短信号码为13512345678。

按键盘 0 - 5 - 0 - 1 - 认, 屏幕上显示原来的数值,紧接着输入新的数值 1 - 3 - 5 - 1 - 2 - 3 - 4 - 5 - 6 - 7 - 8 - 认屏幕上显示"编程成功"说明 主机已接受并保存新设置的短信号码。按 遥出 返回主栏目菜单。

- 栏 目 06: CID 上报号码
- **功** 能:本机支持最多 4 组 CID 上报号码,用于报警时上报 CID 事件,其中第一、二组 是中心号码,第三、四组是语音监听号码。

- 栏 目 07: 设置设备编号
- **功** 能: 设备编号是接警中心对设备的识别号码, 设备编号由 6 个数字组成, 范围

00000-999999

应用举例:设置设备编号为860400。

按键盘 0 7 0 0 确认,屏幕上显示原来的值,紧接着输入新值 8 6 0 4 确认屏幕上显示"编程成功"表示主机已经接收并存储新的 设置值。按 通出返回主栏目菜单。

栏 目 08: 联动模块地址组号(8602H 不支持)

- **功** 能:设置联动模块地址组号与模块对码,分区地址根据模块的地址分别设置为1-8。
- **应用举例:**按键盘 8 · @ W, 输入 "1"按住联动模块的对码按钮,运行指示灯常亮,在 键盘上按 @ W 键,运行指示灯闪烁,联动模块的继电器会有动作,此时松开对 码按钮,对码成功。按 <sup>(進出)</sup>返回主栏目菜单。
- 栏 目 09: 联动模块模式设置(8602H 不支持)
- 功 能:设置联动输出对应防区模式。定义如下:

| 代码 | 说明                |
|----|-------------------|
| 1  | 表示每8个报警防区对应一路联动输出 |
| 2  | 表示每4个报警防区对应一路联动输出 |
| 4  | 表示每2个报警防区对应一路联动输出 |
| 8  | 表示每1个报警防区对应一路联动输出 |

- 栏 目 10: 用户属性设置
- **功** 能:每个用户可使用功能的全能和禁止,显示"一"表示选项禁止,显示对应选项序 号表示选项使能。每个用户预留 5 个选项。

| 功能                 | 选项                            | 描述                                |
|--------------------|-------------------------------|-----------------------------------|
|                    | 当主机收到一组已经注册到主机的门禁卡数据时,会上报巡更报告 |                                   |
| 巡更                 | 巡更 1                          | (需要配 7202WG 双防区模块和刷卡器)            |
|                    |                               | 禁止上报巡更报告                          |
| 刷卡                 | 2                             | 允许刷卡布撤防的防区操作;具体功能实现可查看栏目 12 的选项 2 |
| 布撤防                |                               | 禁止刷卡布撤防(即使栏目 12 开启,刷卡布撤防功能也无法实现)  |
| 即上于改               | 3                             | 允许刷卡开锁的防区操作,具体功能实现可查看栏目 12 的选项 3  |
| 刷下开钡               |                               | 禁止刷卡开锁(即使栏目 12 开启,刷卡开锁功能也无法实现)    |
| 注:选项4、5、6、7、8为预留功能 |                               |                                   |

#### 栏 目 11: 分区配置(把防区分配给分区控制)

- 功能:给每个防区设置所属的分区,每个防区都可以任意分配在一个或多个的分区里,如果一个防区由多个分区共同控制,那么这个防区只要在其所属的任意分区进行
   布撤防,该防区就会进行布撤防。按 (選出) 返回主栏目菜单。
- 应用举例:设置防区1所属的分区为分区1、分区2、分区3三个分区。

按键盘 1-1-0-1- 卿, 屏幕上显示原来的值,按 # 键屏幕显示 "----"表示清除所有防区, 然后输入要开启的选项序号 1-2-3, 屏幕上显示"123----", 最后按 卿, 屏幕显示"编程成 功", 这时的数据已经保存在设备里, 说明防区 1 配置给 1、2、3 分区控制, 按 哪 返回主栏目菜单。

- 栏 目 12: 防区属性
- **功** 能: 防区属性用于定义每个防区的具体功能,每个选项作为一个功能的使能和禁止, 每个防区预留八个选项。在 LCD 屏幕上显示"一"表示选项禁止,显示对应的选 项序号表示选项使能。具体功能如下:

| 功能        | 选项 | 描述                              |
|-----------|----|---------------------------------|
| 防区恢复时自动   | 1  | 当故障防区(短路或开路)恢复正常状态时自动布防所属分区     |
| 布防所属分区    |    | 故障防区恢复与否都不自动布防所属分区              |
|           | 2  | 当门禁数据已注册到主机,撤防状态下刷卡为布防,布防状态下    |
| 刷卡布撤防     | Z  | 刷卡为撤防                           |
|           |    | 禁止刷布撤防功能                        |
| 刷卡开锁      | 2  | 当门禁数据已注册到主机,撤防状态下刷卡时主机驱动相对应     |
|           | 3  | 防区继电器闭合,布防状态下刷卡不驱动。             |
|           |    | 禁止刷卡开锁功能                        |
| 防区无声报警    | 4  | 当防区报警时不会输出警号,也不上报键盘,只上报接警中心     |
|           |    | 当防区报警时会输出警号,上报键盘,上报接警中心         |
| 防区强制布防 5  |    | 当防区故障时也能布防                      |
|           |    | 当防区故障时主机不能布防,除非防区被排除或旁路         |
|           | 6  | 自动屏蔽布防期间同一防区(超过栏目 69 设定的报警次数)故障 |
|           | 6  | 误报,屏蔽期间触发防区不报警,直到重新布防才会解除。      |
| 1以言(八奴)以則 |    | 布防期间同一防区(超过栏目 69 设定的报警次数)故障误报仍可 |
|           |    | 报警                              |

|             | 7                 | 布防时触发防区在3次内不报警、有语音提示(到第4次才报警); |
|-------------|-------------------|--------------------------------|
| / -         | / —               | 撤防时触发防区没有语音提示                  |
|             | 0                 | 布防时触发防区在3次内不报警、无语音提示(到第4次才报警); |
| 8<br>预警功能设置 | 8                 | 撤防时触发防区没有语音提示                  |
|             | 7 0               | 布防状态触发防区在3次内不报警、有语音提示(到第4次才报   |
| / 8         | 警); 撤防状态触发防区有语音提示 |                                |
|             |                   | 关闭预警功能,布防有触发立即报警,撤防触发无作用。      |

栏 目 13: 24 小时防区列表(全天都在布防状态)

LCD 键盘把 24 小时防区以列表的形式显示,以 8 个防区为一组列表,"一"表示防区不是 24 小时防区,显示数字表示对应的防区为 24 小时防区。

注: [1] 无线防区 61-90 [2]总线防区 09-60

例 如: 屏幕如图 1-1 显示,表示防区 1、防区 7 为 24 小时防区,防区 2~防区 6、防区 8 为非 24 小时防区;如图 1-2 表示防区 9、防区 15 为 24 小时防区,防区 10~防区 14、防区 16 为非 24 小时防区。

| [01]24H | I防区01—08 |
|---------|----------|
| 1       | ——7—     |

图 1-1

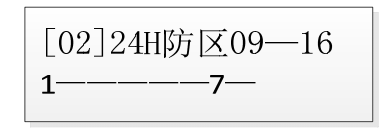

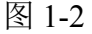

应用举例:设置防区 10 为 24 小时防区。

按键盘 1 3 0 2 确认,屏幕上显示原来的值,按 清除所有或按 \* 切换清除所有,然后按 2 确认,此时的屏幕上显示"编程成功",过后屏 幕上显示新值"-2----",说明防区 10 已经设置为 24 小时防区。

- 栏 目 14: 旁路防区列表(屏蔽不使用防区)
- 功 能:设置禁止报警的防区。如果有防区被本栏目设置为旁路防区,那这个被旁路的防
   区无论是处于布防或 24 小时防区,都不会再产生报警。并且掉电不会丢失。
   LCD 键盘把旁路防区以列表的形式显示,以 8 个防区为一组列表,"一"表示防
   区没有被旁路,显示数字表示对应的防区被旁路。
- 例 如: 屏幕如图 1-3 显示,表示防区 1、防区 7 被旁路,防区 2~防区 6、防区 8 没有被 旁路;如图 1-4 表示防区 9、防区 15 被旁路,防区 10~防区 14、防区 16 没有被 旁路。

**功** 能: 启用防区 24 小时布防,如果一个防区被设置为 24 小时防区,那这个防区除了被 旁路外都处于布防状态。

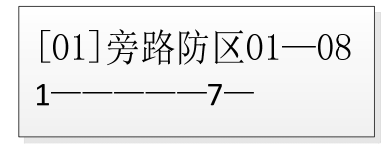

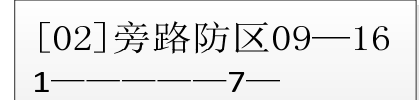

#### 图 1-4

应用举例:设置防区 10 被旁路。

按键盘 1 4 0 2 确认,屏幕上显示原来的值,按 # 清除所有 或按 \* 切换清除所有,然后按 2 确认,此时的屏幕上显示"编程成功",过 后屏幕上显示新值"-2----",说明防区 10 已经设置为旁路防区。

- 栏 目 15: 防区报警延时列表
- 功 能:设置防区触发报警时是否延时上报。如果一个防区被设置为报警延时,并且<u>栏目</u>
   <u>26</u>设置的报警延时时间大于零,当这个防区触发报警时,不会马上发出警情,
   等到延时时间到才会发出警情,如果在延时期间撤防该防区,该防区的警情也会
   被取消。

LCD 键盘把防区报警延时以列表的形式显示,以 8 个防区为一组列表,"一"表示防区报警不延时,显示数字表示对应的防区报警延时(延时时间需要在<u>栏目</u> 26 设置)。

例 如: 屏幕如图 1-5 显示,表示防区 1、防区 7 报警延时,防区 2~防区 6、防区 8 报警
 不延时;如图 1-6 表示防区 9、防区 15 报警延时,防区 10~防区 14、防区 16 报
 警不延时。

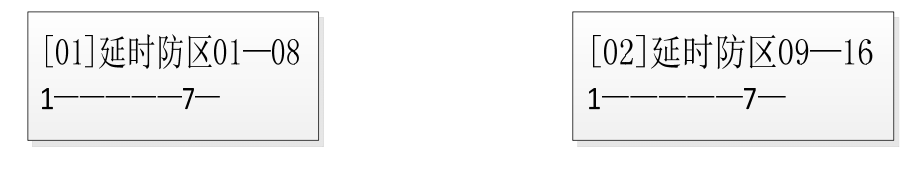

图 1-5

#### 图 1-6

应用举例:设置防区 10 为报警延时防区。

按键盘 1 5 0 2 确认,屏幕上显示原来的值,按 # 清除所有 或按 \* 切换清除所有,然后按 2 确认,此时的屏幕上显示"编程成功", 过后屏幕上显示新值"-2----",说明防区 10 已经设置为报警延时防 区。

- 栏 目 16: 警号防区列表
- 功 能:设置防区报警时是否发出警号声。

如果一个防区在警号防区列表里,当这个防区报警时主机将驱动警号声或警号灯提示。警号持续时间在栏目 23 设置,主板上的警号接口在接线柱的"BEL"位置。

LCD 键盘把设置警号防区以列表的形式显示,8个防区为一组列表,"一"表示防区报警不输出警号,显示数字表示对应的防区报警输出警号(延时时间需要在栏目23设置)。

例 如:屏幕如图 1-7 显示,表示防区 1、防区 7 报警时输出警号提示,防区 2~防区 6、
 防区 8 报警时不输出警号提示;如图 1-8 表示防区 9、防区 15 报警时输出警号提示,防区 10~防区 14、防区 16 报警时不输出警号。对讲面板按钮报警若需关联警号输出,则必须开通防区 96 (如图 1-9);否则对讲面板按钮报警时警号不输出。

| [01]警号防区01—08 | [02]警号防区09—16 | [12] 警号防区89—96 |
|---------------|---------------|----------------|
| 1———7—        | <b>1———7—</b> | ——— <b>8</b>   |
| 图 1-7         | 图 1-8         | 图 1-9          |

应用举例:设置防区 10 报警时输出警号提示。

按键盘 1 6 0 2 确认,屏幕上显示原来的值,按 # 清除所有 或按 \* 切换清除所有,然后按 2 确认,此时的屏幕上显示"编程成功", 过后屏幕上显示新值"-2----",说明防区 10 已经设置为报警时输出 警号提示。

- 栏 目 17: 布防延时防区列表
- 功 能:设置防区布防时是否延时进入布防状态。如果一个防区被设置为布防延时,并且
   <u>栏目 25</u>设置的布防延时时间大于零,当这个防区触发报警时,不会马上布防,
   等到延时时间到才会进入布防状态,如果在延时期间撤防该防区,该防区将不进入布防状态。

LCD 键盘把防区布防延时以列表的形式显示,以 8 个防区为一组列表,"一"表示防区布防不延时,显示数字表示对应的防区布防延时(延时时间需要在<u>栏目</u> 25 设置)。

例 如: 屏幕如图 1-10 显示,表示防区 1、防区 7 布防延时,防区 2~防区 6、防区 8 布防
 不延时;如图 1-11 表示防区 9、防区 15 布防延时,防区 10~防区 14、防区 16 布
 防不延时。

| [01]延时防区01—08 |
|---------------|
| 17            |

[02] 延时防区 09—16 -7----1-

图 1-10

应用举例:设置防区 10 为布防延时防区

按键盘 1 7 0 2 确认屏幕上显示原来的值,按 # 清除所有或 按 \* 切换清除所有,然后按 2 确认,此时的屏幕上显示"编程成功",过 后屏幕上显示新值"-2----",说明防区 10 已经设置为布防延时防 区。

- 栏 目 18: 联动输出防区列表
- 功 能:设置防区触发报警时是否联动主板继电器输出。如果一个防区的联动输出被开
   启,当这个防区报警时主板上继电器将会闭合,保持闭合的时间由栏目 24 联动
   输出时间决定。

LCD 键盘把设置联动输出防区以列表的形式显示,8个防区为一组列表,"一" 表示防区报警时不联动继电器输出,显示数字表示对应的防区报警时联动继电器 闭合输出(联动输出时间需要在栏目24设置)。

例 如:屏幕如图 1-12 显示,表示防区 1、防区 7 报警时联动继电器闭合输出,防区 2~
 防区 6、防区 8 报警时不联动继电器输出;如图 1-13 表示防区 9、防区 15 报警
 时联动继电器闭合输出,防区 10~防区 14、防区 16 报警时不联动继电器输出。
 对讲面板按钮报警若需关联联动输出,则必须开通防区 96 (如图 1-14);否则对
 讲面板按钮报警时联动不输出。

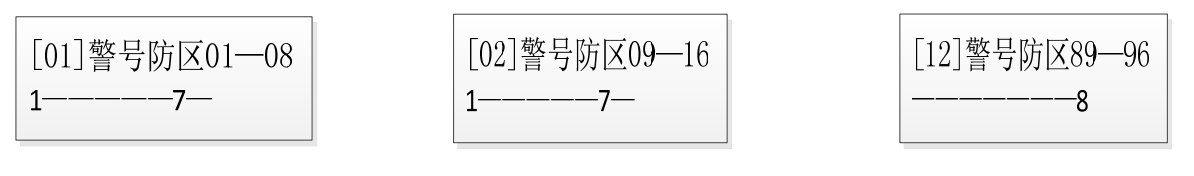

图 1-12

图 1-13

图 1-14

应用举例:设置防区 10 报警时联动继电器输出。

按键盘 1 8 0 2 确认,屏幕上显示原来的值,按 清除所有 或按 切换清除所有,然后按 2 确认,此时的屏幕上显示"编程成功",过 后屏幕上显示新值"-2----",说明防区 10 已经设置为报警时联动继 电器输出。

- 栏 目 19: 查看总线在线防区列表
- 功 能:列表显示的防区表示已经在线的总线防区。(本栏目不可编辑)
- 定义: 01 (1~8 防区), 02 (9~16 防区), 03 (17~24 防区), 04 (25~32 防区), 05 (33~40 防区), 06 (41~48 防区), 07 (49~54 防区),

应用举例:按键盘 1-9-0-1-确认,再按(进入)键查看下一组分区防区。有显示数

字则为在线防区。

- 栏 目 20: 自动布防时间
- 功 能:本机最多可设置 8 组自动布防时间,时间精确到分钟,当设备时间与自动布防时间吻合时,主机将自动进入布防状态。如果开机后的设备时间超过设定的时间 1 分钟以上,设备将不会自动布防。如果自动布防的时间点与自动撤防的时间点相同,主机将以布防为优先,并忽略掉自动撤防。自动布防时间包括时、分以及星期,时间统一为 24 小时格式;数字 1-7 分别代表星期一到星期天。
- 应用举例一:设置第一组自动布防时间每星期一、三、五的 22 点 00 分。

应用举例二:关闭第一组自动布防时间。

按键盘 2 0 0 1 确认,屏幕上显示原来的值,按 \* 键屏幕 显示"--:--",然后再按 确认,屏幕显示"编程成功"表示主机已经接收并存储设 置的数值。按 通曲 返回主栏目菜单。只设置时间而不输入星期数也相当于关闭该 组的自动布防时间。

- 栏目 21: 自动撤防时间
- 功 能:本机最多可设置 8 组自动撤防时间,时间精确到分钟,当设备时间与自动撤防时间吻合时,主机将自动撤防除 24 小时防区外的所有防区。如果开机后的设备时间超过设定的时间1分钟以上,设备将不会自动撤防。如果自动撤防的时间点与自动布防的时间点相同,主机将以布防为优先进入布防状态,并忽略掉自动撤防。自动撤防时间包括时、分以及星期,时间统一为 24 小时格式。数字 1-7 分别代表星期一到星期天。
- 应用举例一:设置第一组自动撤防时间为每星期一、三、五的08点00分。

应用举例二:关闭第一组自动撤防时间。

按键盘 2 1 0 1 0 1 确认,屏幕上显示原来的值,按 \* 键屏幕显示 "--:--",最后按 确认 屏幕显示"编程成功"表示主机已经接收并存储设置的数值。 按 退出 返回主栏目菜单。只设置时间而不输入星期数也相当于关闭该组的自动撤 防时间。

- 栏 目 22: 分区定时布撤防配置
- 功 能:给每个定时布撤防时间段分配分区。时间段的时间点由<u>栏目 20</u>和栏目 21 设定, 每个时间段都可以使能或禁止 1~8 分区的任何一个或多个,如果一个分区在一个 时间段里是使能的,那么当这个时间段的布防时间到,这个分区里的所有防区将 进入布防状态;当这个时间段里的撤防时间到,这个分区里的所有防区将处于撤 防状态。
- 应用举例: 启用自动布撤防时段1的分区1、2、3。

按键盘 2 2 0 1 确认屏幕上显示原来的值,按 # 键屏幕显示 "-----"表示时段 1 禁止所有分区定时布撤防,然后输入要开启的 分区序号 1 2 3,屏幕上显示 "123----",最后按 确认屏幕显示 "编程成功",过后显示新的值,说明这时的数据已经保存在设备里。当栏目 20 所设置的布防时间 1 时间到,分区 1、2、3 就会进入布防状态;当栏目 21 所设 置的撤防时间 1 时间到,分区 1、2、3 就会退出布防。

- 栏 目 23: 报警声输出时间
- 功 能:如果报警声输出时间设置为一个非零的数值时,当发生报警后主机将输出警号声
   提醒,在解除报警前警号声将会一直持续到时间倒计时结束;如果警号声输出时
   间设置为0,报警时主机将不会输出警号声。报警声输出时间设置范围为1~99
   分钟。
- 应用举例:设置警号声输出时间为5分钟。

- 栏 目 24: 联动输出时间
- **功** 能:设置联动继电器输出的时间长度,报警声输出时间设置范围为 1~99 分钟,联动 输出时间设置为 0 表示报警时不联动继电器输出。
- 应用举例:设置联动输出时间为5分钟。

按键盘 2 4 0 0 m N, 屏幕上显示原来的值,紧接着输入新值 0 5 m N, 屏幕上显示"编程成功"表示主机已经接收并存储新的设置 值。按 3 值 返回主栏目菜单。

- 栏目 25: 布防延时时间
- 功 能:如果布防延时时间设置为一个非零的数值时,当命令主机布防时主机不会马上进入布防状态,而是等延时时间倒计时结束后才进入布防状态,在主机处于布防延时过程中,键盘上的布防指示灯会闪烁,直到延时结束后进入布防状态后布防指示灯才常亮;如果布防延时时间设置为0,按布防键后主机将立即进入布防状态。布防延时时间设置范围:0~255秒。
- 应用举例:设置布防延时时间为20秒。

按键盘 (2)(5)(0)(@\), 屏幕上显示原来的值,紧接着输入新值 (2)(0)(@\), 屏幕上显示"编程成功"表示主机已经接收并存储新的设置 值。按 (@H) 返回主栏目菜单。

- 栏目 26: 报警延时时间
- 功 能:如果报警延时时间设置为一个非零的数值时,当防区发生报警时主机不会马上上报,而是等延时时间倒计时结束后才上报。如果报警延时时间设置为0,报警将立即上报。报警延时时间设置范围:0~255秒。
- 应用举例:设置报警延时时间为 30 秒。

按键盘 2 6 0 0 确认,屏幕上显示原来的值,紧接着输入新值 3 0 确认,屏幕上显示"编程成功"表示主机已经接收并存储新的设置值。 按 遇出 返回主栏目菜单。

- 栏目 27:退出编程时间。
- **功** 能:在编程状态下,在一定时间内没有对键盘进行操作,键盘将自动退出编程状态, 这个时间可以通过键盘编程设置,范围 10~999 秒。
- 应用举例:设置键盘无操作 60 秒后退出编程状态。

按键盘 2 7 确认,屏幕上显示原来的值,紧接着按 6 0 确认,屏幕上显示"编程成功"说明新设置的参数已经保存。按 3 回 主栏目菜单。

栏目 28: 无线失联时间(0~99小时)

**功** 能:设置无线探测器失联间隔时间(0~99小时),当设0时表示不上报失联时间。

应用举例:按键盘(2)(8)(确认),屏幕上显示原来的值,紧接着按(0)(4)(确认),屏幕上显

示"编程成功"表示无线探测器失联时间为4小时。按圆的返回主栏目菜单。

- **栏 目 29:**报警间隔时间(0~255秒)
- **功** 能:设置两次报警之间的间隔时间(0~255 秒)。
- **应用举例:**按键盘 2 9 确认,屏幕上显示原来的值,紧接着按 2 0 确认,屏幕上显示"编程成功"表示防区报警间隔时间为 20 秒。按 <sup>退出</sup>返回主栏目菜单。
- 栏 目 31: 开通/关闭布撤防警号提示音
- 功 能:开通或关闭布撤防时警号输出。"0"表示关闭,"1"表示开启。
- **应用举例:**按键盘 3 1 确认,再按 \* 切换开通或关闭布撤防警号,然后按 确认,屏 幕上显示"编程成功"表示防区报警间隔时间为 20 秒,按 建 返回主栏目菜 单。
- 栏目 32: 启用短路报警
- **功** 能:开启或关闭防区短路时是否上传警情。当启用短路报警功能后,探测器末端必须 连接一个 2K2 的电阻,如果 2K2 电阻两端被短接,将触发防区报警。
- 栏 目 33: 布防密码开关
- 功 能: 该栏目用于开启和关闭布防时是否输入密码,如果开启布防需要输入布撤防密码,如果关闭则布防时无需输入密码,主机将直接进入布防状态。
- 应用举例:开启布防密码。

按键盘 3 3 0 0 确认,屏幕上显示原来的值, 1 确认,屏幕上显示 "编程成功"表示主机已接收并存储。按 (退出) 返回主栏目菜单。

- 栏 目 34: 键盘提示声开关
- **功** 能: 该栏目用于开启和关闭报警时键盘是否发出声音提示。"0"表示关闭,"1"表示 开启。
- 应用举例:开启报警时键盘发出提示声。

按键盘 3 4 0 0 mil, 屏幕上显示原来的值,接下去按 1 mil, 屏幕 上显示"编程成功"表示主机已接收并存储。按 <sup>退出</sup>返回主栏目菜单。

- 栏 目 35: 是否启用 DHCP
- 功 能: 该栏目用于开启或关闭 DHCP 功能,如果 DHCP 开启,设备将自动配置本机 IP;如果 DHCP 关闭,设备必须手动设置本机 IP 地址。设置值为"1"表示开启

DHCP 功能,为"0"表示关闭 DHCP 功能。

应用举例:关闭 DHCP 功能,使设备本机 IP 由手动分配。

按键盘 3 5 0 0 确认,屏幕上显示原来的值, 0 确认,屏幕上显示

"编程成功"表示主机已接收并存储。按圆出返回主栏目菜单。

栏目 36: 功能属性

| 功能              | 选项 | 描述                             |
|-----------------|----|--------------------------------|
| 1 位 1 位 1       | 1  | 表示每个防区作为单防区使用。                 |
|                 |    | 表示每个防区扩展为双防区使用。(需重启设备后才能生效)    |
| 网络正常时拨          | 2  | 表示无论网络是否正常都要拨号上报。              |
| 号选择             |    | 表示网络正常时不拨号上报,网络异常时才拨号上报。       |
| 网络正常时短          | 3  | 表示无论网络是否正常都要发送短信上报。            |
| 信选择             |    | 表示网络正常时不发送短信上报,网络异常时才发送短信上报。   |
|                 | 4  | 表示布防时语音提醒"布防成功";撤防时语音提醒"撤防成功"。 |
| 1月11月1月1月1日年 —— |    | 表示关闭布撤防语音提醒。(出厂默认为关闭)          |
| 防区恢复自动          | 5  | 表示有线防区故障恢复与否也不自动布防。            |
| 防区恢复日初<br>      |    | 表示有线防区故障全部恢复后自动布防。(开通此功能需到客户   |
|                 |    | 端网络遥控编程的防区设置下,防区恢复时间及防区列表)     |
| 键盘显示非报          | 7  | 表示网络、电源、电池低压等故障时在键盘实时显示。       |
| 警故障             |    | 表示关闭键盘故障提示。                    |
| 全布防键与周          | 8  | 表示遥控器的全布防键不作为周界键使用,只作全布防使用。    |
| 界键同等功能          |    | 表示遥控器的全布防键作为周界键使用,与周界键同等功能。    |
| · 冲雨(小茹)        |    |                                |

[注:选坝6为预留功能。

栏 目 46: 设备 IP 地址

- **功** 能: 该栏目用于设置主机本机的 IP 地址。IP 地址由四个三位数组成,每个三位数不能超出 255,不足三位数的需要在前面补 0。
- 应用举例:设置设备本机 IP 地址为 192.168.18.190。

按键盘 4 6 0 0 确认, 屏幕上显示原来的值, 紧接着输入新的 IP 地址 1 9 2 1 6 8 0 1 8 1 9 0 确认屏幕上 "编程 成功"说明新 IP 地址已经存储在主机上。按 3 返回主栏目菜单。 注:新设置的 IP 地址需要重新启动主机才能生效。 栏 目 47: 设备默认网关 IP 地址

- **功** 能: 该栏目用于设置主机的默认网关 IP 地址。IP 地址由四个三位数组成,每个三位数不能超出 255,不足三位数的需要在前面补 0。
- 应用举例:设置默认网关 IP 地址为 192.168.18.1。

按键盘 4 7 0 0 确认, 屏幕上显示原来的值, 紧接着输入新的 IP 地

址 1 - 9 - 2 - 1 - 6 - 8 - 0 - 1 - 8 - 0 - 0 - 1 - 确认 屏幕上

"编程成功"说明新 IP 地址已经存储在主机上。按 退出 返回主栏目菜单。

注:新设置的 IP 地址需要重新启动主机才能生效。

- 栏 目 48: 第一组接警中心 IP 设置
- 功 能: 该栏目用于设置第一组接警中心 IP 地址,第一组接警中心可以传输视频、语音、报警信息。IP 地址由四个三位数组成,每个三位数不能超出 255,不足三位数的需要在前面补 0。
- 应用举例:设置第一组接警中心 IP 地址为 192.168.18.18。 按键盘 4-8-0-1-@W,屏幕上显示原来的值,紧接着输入新的 IP 地址 1-9-2-1-6-8-0-1-8-0-1-8-@W,屏幕上 "编程成功"说明新 IP 地址已经存储在主机上。按 退出 返回主栏目菜单。 注:新设置的 IP 地址需要重新启动主机才能生效。
- 栏 目 49: 第二组接警中心 IP 设置
- 功 能:本栏用于设置第二组接警中心 IP 地址,目前第二组接警中心功能与第一组接警中心功能一样,如果两个接警中心 IP 都设置正确,那主机信息经同时往两个中心传输。IP 地址由四个三位数组成,每个三位数不能超出 255,不足三位数的需要在前面补 0。
- 应用举例:设置第二组接警中心 IP 地址为 192.168.18.19。

按键盘 4 - 9 - 0 - 1 - 确认, 屏幕上显示原来的值, 紧接着输入新的 IP 地址 1 - 9 - 2 - 1 - 6 - 8 - 0 - 1 - 8 - 0 - 1 - 9 - 确认 屏幕上

"编程成功"说明新 IP 地址已经存储在主机上。按(退出)返回主栏目菜单。

注:新设置的 IP 地址需要重新启动主机才能生效。

- 栏目 50: 注册遥控器
- **功** 能: 设备支持 15 个遥控器, 一个遥控器在使用前必须注册到设备里, 在注册遥控器

时必须保证被注册的遥控器以外的同类遥控器没有发出信号,建议在遥控器注册 完成后进行两次以上的测试,以确保注册的遥控器是正确的。如果一个被注册的 遥控器已经存在设备里,再次注册时键盘将会提示遥控器原来的位置值,并且不 会保存在新的位置上。

应用举例:注册一个遥控器在位置1上。

按键盘 5 0 0 1 确认,屏幕上显示"请按遥控器撤防键",此时 需要按住被注册的遥控器的撤防键使遥控器发出撤防信号,以便主机接收并记 录,当屏幕上显示"注册成功"说明主机已经记录遥控器的地址码。

- 栏 目 51: 注册无线探测器
- 功 能:设备支持 30 个无线探测器,无线探测器上报的防区号范围为 61~90。一个无线 探测器在使用前必须注册到设备里,在注册无线探测器时必须保证除被注册的无 线探测器以外的同类探测器没有发出信号,建议在无线探测器注册完成后进行两 次以上的测试,以确保注册的无线探测器是正确的。如果一个被注册的无线探测 器已经存在设备里,再次注册时键盘将会提示无线探测器原来的位置值,并且不 会保存在新的位置上。
- 栏目 52: 删除遥控器
- **功** 能:删除已注册的遥控器地址码,删除遥控器地址码可以一次删除一个,也可以一次 性全部删除。
- 应用举例:删除已注册的无线遥控器 1。 按键盘: 5-2-0-1-确认,屏幕上显示"遥控已删除"说明遥控器 1地址码已经从主机上删除,按<sup>(退出)</sup>返回主栏目菜单。
- 应用举例:删除已注册的所有无线探测器。 按键盘: 5-2-0-0-@W,屏幕上显示"遥控已删除"说明所有的遥控 器地址码已经从主机上删除掉,按 遥出 返回主栏目菜单。
- 栏目 53: 删除无线探测器

- **功** 能:删除己注册的无线探测器地址码,删除无线探测器地址码可以一次删除一个,也可以一次性全部删除。
- 应用举例一:删除已注册的无线探测器 1。

按键盘: 5-3-0-1-<sup>确认</sup>,屏幕上显示"无线探测器已删除"说明无 线探测器1地址码已经从主机上删除掉。按<sup>退出</sup>返回主栏目菜单。

应用举例二:删除已注册的所有无线探测器。

按键盘: 5 3 0 0 million,屏幕上显示"无线探测器已删除"说明所 有的无线探测器地址码已经从主机上删除。按 通出 返回主栏目菜单。

- 栏目 56: 注册门禁卡
- 功 能:注册门禁卡编码并保存到主机。注册过的门禁卡的位置与用户密码的位置对应,通过<u>栏目2</u>配置分区权限和<u>栏目12</u>启用选项2(允许刷卡布撤防),门禁卡就可以对分区布撤防。
- 应用举例: 注册一张门禁卡到1位置。 按键盘 5 6 0 1 确认,屏幕上提示"请将卡靠近读卡器",这时将 卡靠近连接到7202WG的读卡器,主机在获取到卡数据后会提示注册成功。
- 栏目 57: 删除门禁卡
- **功** 能:删除一个位置上的门禁卡编码。
- 应用举例:删除门禁卡1。
  - 按键盘 5 7 0 1 确认,屏幕上提示"门禁卡1已删除",表示位置 1上门禁卡编码已经从主机内清除掉。
- 栏目 58: 搜索门禁卡
- **功 能**:获取一张门禁卡在主机上的注册位置。
- 应用举例一:搜索一张门禁卡在主机上的用户位置。

按键盘 5 8 0 0 mil, 屏幕上显示"请将卡靠近读卡器",此时将卡开 镜读卡器,如果被搜索的卡己经注册到主机里,屏幕上会显示被搜索的卡的位 置;如果被搜索的卡没有注册到主机里,屏幕上会显示"不存在"。

- 栏 目 61: 设置防区 CID 码
- 功 能: 防区 CID 报告码设置。CID 码一般是由 3 个数字组成,一般情况下每个防区的 CID 码都需要设置,出厂默认为 130 (窃盗报警)。
- 应用举例一:设置防区 10 的 CID 码为 110 (火警警报)。

按键盘 6 1 1 0 0 001 , 屏幕上显示原来的值,输入新的值 1 0 0 001 , 屏幕上显示"编程成功",过后显示新的值,表示新的 CID 码已经保存到主机。

- 栏 目 62: 设置键盘地址
- **功** 能:同一个主机可以挂接 15 个键盘,每个键盘的地址必须不能重复,键盘的地址范 围为 01~15。
- 应用举例:修改键盘地址为 02。 按键盘 6 2 0 0 确认,屏幕上显示原来的值,紧接着按 3 确认, 屏幕上显示"设置成功"说明键盘新地址已经保存。按 圈 返回主栏目菜单。 注:键盘地址修改完主机必须重新上电,新的值才能生效。
- 栏目 69: 限制报警次数
- 功 能:限制一天内防区报警上报短信和 CID 电话拨号的次数,但不会限制防区本地报警和网络报警。使用该功能的防区需要启用"栏目 12 防区属性"的选项 6。在设备重新布撤防或经过一天之后限制次数将自动重新记数。
- 应用举例:限制防区1每天报警次数为5次。

按键盘 6 9 0 0 确认,屏幕上显示原来的值,紧接着按

0、5、确认,屏幕上显示"设置成功"表示主机已经接收并存储新的设置。

值,按 遇 返回主栏目菜单。

注:键盘地址修改完主机必须重新上电,新的值才能生效。

- 栏目 70: 查询事件记录
- **功** 能:记录最近发生的 2000 个事件信息,第 0 条记录为最新记录,第 1999 条记录为最 早记录。在查询状态中按(退出)查询上一条记录,按(进入)查询下一条记录。

记录查询方式:

应用举例:查询最新记录(第0条记录为最新记录事件)。

按键盘 **7 0 (miii)**, LCD 屏幕显示 "0 开机 15/04/07 13:43:55" 其中 "0"表 示第 0 条记录,也就是最新的记录,"开机"表示该记录为开机事件,"15/04/07 13:43:55"表示开机事件发生的时间。按 (<sup>退出</sup>) 返回主栏目菜单。

- 栏目 71: 查看主机版本
- **功 能**:用户可自行查询主机版本号。
- 应用举例:按键盘 7)(1)(确认),键盘显示当前主机版本号。

栏目 72: 查看键盘版本

**功** 能:用户可自行查询分体键盘版本号。

应用举例:按键盘 7 (2) 确认,键盘显示当前分体键盘版本号。

栏目 99: 恢复出厂值

功 能:把主机的部分编程数据恢复到出厂时的设置值。恢复出厂时不会删除已注册过的
 遥控和无线探测器的地址码。
 其中代码 "99" ——表示恢复普通出厂设置,但不删除已注册遥控和无线探测器

其中代码 99 ——农示恢复普通出) 反直,但不删除已注册遥控和无线抹测器的地址码。

代码"88"——表示在"99"的基础上,再清空用户密码,ID 卡编码,遥控器 和无线探测器地址码,恢复 CID 默认为 130。

代码"77"——表示在"88"的基础上,清空 IP 和端口的设置。

### 五、管理中心报警联动视频设置

一个报警防区可以联动一个或多个的摄像机,报警防区联动视频的设置请登录"双网报
警视频联动系统"接警中心软件,通过软件对每个防区配置联动的摄像机,具体方法:
①选择设备编号,然后右击,在弹出的菜单里点击"用户详细信息";

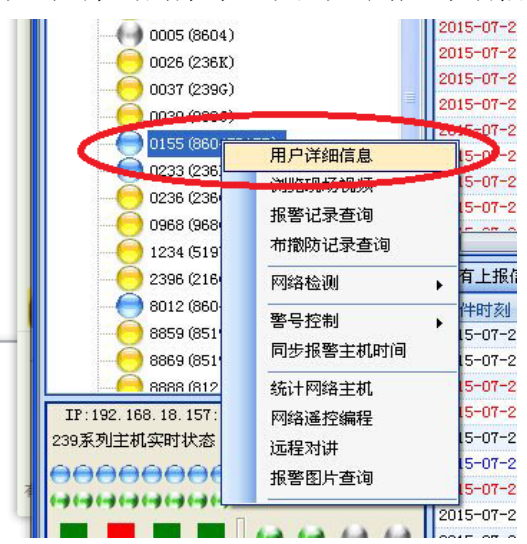

② 在弹出的界面双击右边要设置视频联动的防区号;

| 1    | 报警探头设置(如丰进行设置)                                                                              | <u> </u> |
|------|---------------------------------------------------------------------------------------------|----------|
| 夏政   |                                                                                             |          |
| ×    | 探头: 03 类型:防区3 探头位置:<br>探头: 04 类型:防区4 探头位置:<br>探头: 05 类型:防区5 探头位置:                           |          |
| 刷新   | 探头: 06 类型:防区6 探头位置:<br>探头: 07 类型:防区7 探头位置:<br>探头: 08 类型:防区8 探头位置:                           | 击        |
| F关设置 | 探头: 09 尖型:防区9 探头位置:<br>探头: 10 类型:防区10 探头位置:<br>探头: 11 类型:防区11 探头位置:<br>探头: 12 类型:防区12 探头位置: |          |
| 重知用户 | 探头: 13 类型:防区13 探头位置:<br>探头: 14 类型:防区14 探头位置:                                                |          |
| 巨多电话 | 探头: 15 类型:防区15 探头位置:<br>探头: 16 类型:防区16 探头位置:                                                |          |
| 暗息   | - 探头: 17 类型:防区17 探头位置:                                                                      |          |
|      | 视频服务器设置(双击进行设置)                                                                             |          |
|      | 015501 8604IP157                                                                            |          |

③ 在弹出的界面勾选左下方的摄像机然后点击关闭即可。

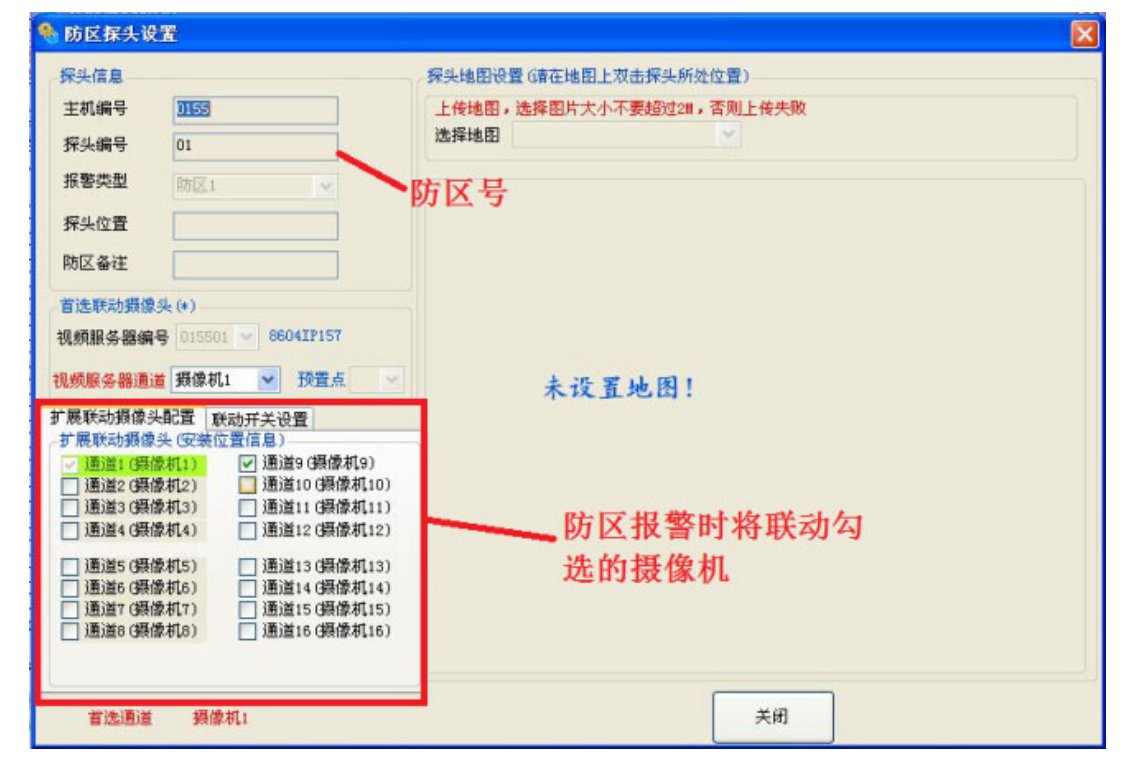

## 六、语音对讲面板(选配紧急呼叫面板)

本机支持监控中心与设备端进行实时的网络语音对讲功能,在设备端发起对讲只需按一下对讲面板上的按钮,设备将主动呼叫中心,在中心接警人员接警后即可实时对讲;如需结束通话只需按住按钮 2 秒左右。

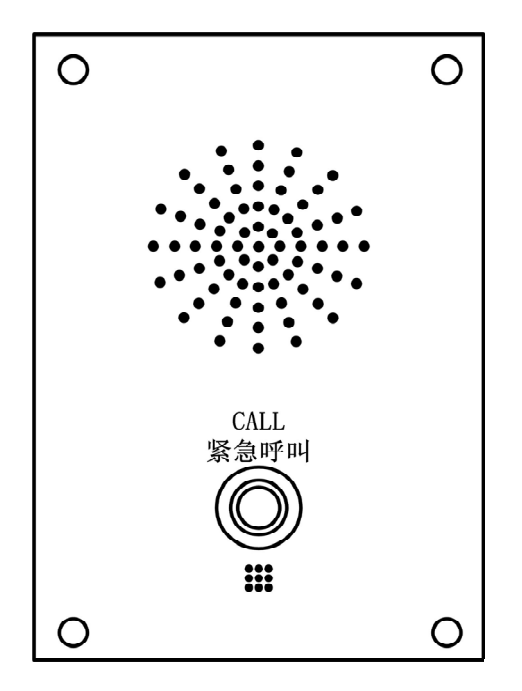

## 七、4G无线模块设置(选配)

如果设备有配置 GPRS 无线模块,在没有有线网络的情况下也可通过 GPRS 无线模块传输视频、语音、报警等数据,同时报警信息也可通过 GPRS 无线模块发送短信息至用户手机。

如果安装了有线网络但为了防止网线被剪断而失去远程监控功能,也可配置 GPRS 无线模块到设备上,在有线网络正常的情况下数据流直接通过有线网络传输,在有线网络异常时本机可自动无缝切换到 GPRS 无线模式继续传送数据。要使用 GPRS 无线模块需要在网页上开启相关设置。

进入网页配置界面选择"网络参数设置"—"3G/4G 网卡设置",在界面上把"是否启用 3G/4G 模块"和"是否启用 4G/3G/2G 网络"勾起,然后点击【保存】,最后重启即可。

| 3G/4G网卡设置    |                                                                                                    |
|--------------|----------------------------------------------------------------------------------------------------|
| 3G/4G网卡状态    |                                                                                                    |
| 状态:          | 2/3/4G模块已插入,连接成功                                                                                                    |
| IP地址:        | 10.165.229.165                                                                                                    |
| P-t-P :      | 10.64.64.64                                                                                                    |
| 子网掩码:        | 255.255.255.255                                                                                                    |
| 信号强度:        | 100%                                                                                                    |
|              |                                                                                                    |
| 自动识别模块:      |                                                                                                    |
| 2/3/4G模块型号:  | EC20 (4G/LTE-TDD/LTE-FDD 模块) V                                                                                                    |
|              | CONTRACTOR OF CONTRACTOR OF CO |
| 是否启用3G/4G模块  | :                                                                                                    |
| 是否启用4G/3G/2G | 网络:                                                                                                    |

八、短信息报警内容、异地短信遥控及短信编程发送格式说明

1、短信息报警内容显示格式

| /        |                  |
|----------|------------------|
| <b>/</b> | 来自+8613959011652 |
|          | 编号: 0001         |
|          | 防区 05 翠苑园二区      |
|          | 事件: 防盗报警         |
|          | 10时58分37秒        |
| Υ.       |                  |

其中编号"0001"为报警主机编号,通过键盘07 栏设定; 防区 "05" 为第5 防区报警; "翠苑园二区"为主机安装点地址名称,在指令 地址 49 栏短信设置。

手机显示屏编辑

2、异地短信遥控布撤防/撤防发送格式

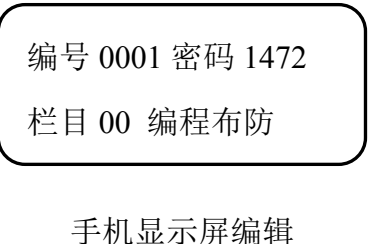

3、异地短信编程格式

| 1 |                 |
|---|-----------------|
|   | 编号 0001 密码 1234 |
|   | 栏目 49 编程防区 20   |
|   | 翠苑园二区           |
| ` |                 |

其中编号"0001"为报警主机编号,通过07栏设定: 密码"1472"为布撤防密码的前4位,布撤防密码在 04 栏可以查看;

"栏目 00" 表示对所有防区操作;

如果要撤防,把"布防"改为"撤防"。

其中编号"0001"为报警主机编号,通过07栏设定; 密码"1234"为编程密码的前4位,编程密码在03栏 可以查看;

"栏目 49" 表示编辑短信中文地址名称:

"防区 20"表示第 20 防区所在地址:翠苑园二区。

手机显示屏编辑

九、门禁刷卡系统安装(选配 016 刷卡器)

可以应用于一个完整的门禁刷卡系统, 最多可以同时管理 100 个用户对 5 个门的门 锁。并且可以给100个用户分配1~8分区控制权限。注:模块地址码需从51开始。门禁模 块接线图(不支持8路标清版)

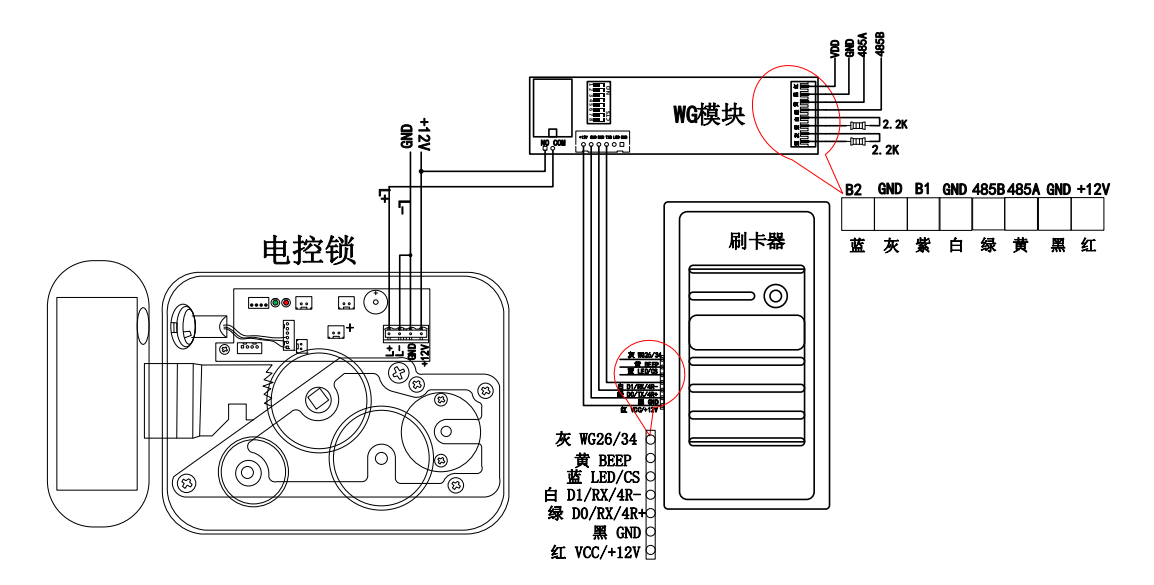

图 3-1 门禁模块连接示意图

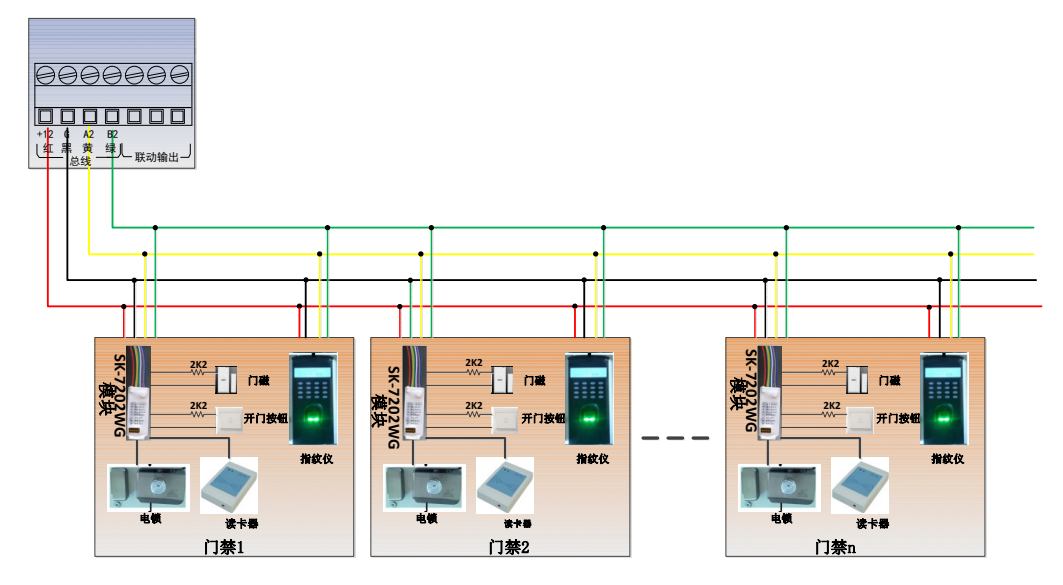

图 3-2 门禁模块与主机连接示意图

注: 主板提供总线的电源为 12V/1A,如果总线负载超出 12V/1A (12 瓦),前端设备必须 单独就近取电。

1、刷卡布撤防功能:

详细设置请参考"LCD键盘栏目12防区属性"

2、门禁功能设置

① 前端 7202WG 模块地址设置(7202WG 模块拨码开关地址计算见附件 2)

通过 7202WG 模块的拨码开关对其指定一个总线上唯一的地址,这个地址将作为这个 门禁所在的防区号。这里要注意的是总线上地址设置范围为 9~60,由于 7202+WG 模块是双 防区模块,因此一个模块占用两个地址,建议第二个模块的地址设置在前一个模块的基础上

加 2,例如第一个模块地址拨为 ↑ ■

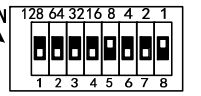

(地址为9),那下一个模块的拨号为

② 前端门禁分区配置

为了限制持卡用户对门禁的控制权限,需要通过栏目 11 给门禁所在防区分区。分区的 配置方式参见<u>栏目 11 分区配置。</u>

③ 用户对门禁控制权限的分配

前面两步把门禁的防区号和所属分区号已经确定了,现在就需要给持卡用户分配控制权限。通过栏目2可以给每一个持卡用户分配分区,持卡用户只能对分配到的分区具有控制权限。

应用案例1:下图是一栋5层楼的门禁系统,其中用户1~9可以开启所有楼层的门,1楼为 公共楼层,每个持卡用户都能通过刷卡控制1楼的门禁;2~5楼的门禁分别只 对各自楼层的用户开放。按照表1-1各楼层的用户分配,通过键盘给每个用户 分配控制权限。

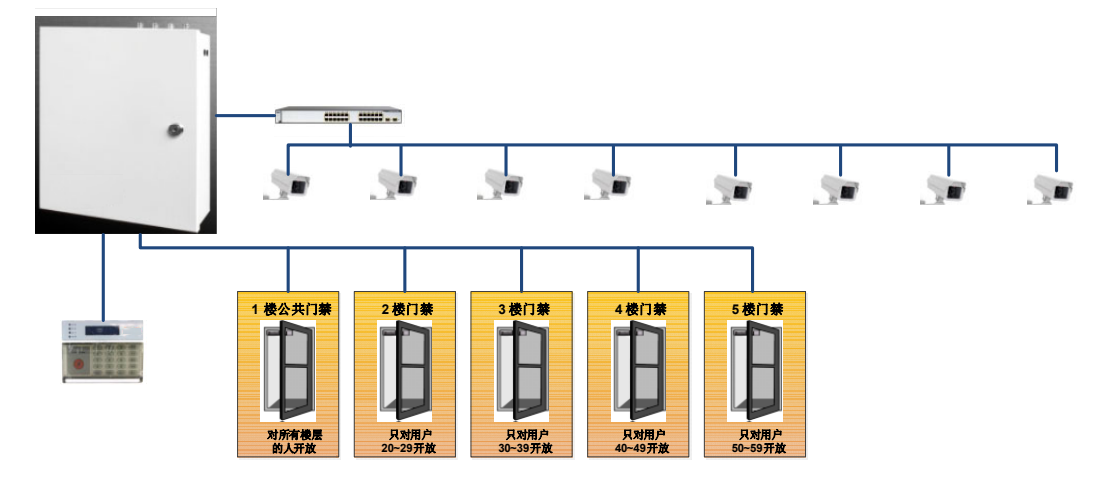

图 3-3 八分区门禁系统

| 楼层 | 门禁所接的防区地址 | 门禁所属分区号  | 用户权限          |
|----|-----------|----------|---------------|
| 1  | 51, 52    | 12345678 | 所有用户          |
| 2  | 53、54     | 2        | 只对 20~29 用户开放 |
| 3  | 55、56     | 3        | 只对 30~39 用户开放 |
| 4  | 57、58     | 4        | 只对 40~49 用户开放 |
| 5  | 59、60     | 5        | 只对 50~59 用户开放 |

#### 表 1-1

步骤一:按照表 1-1 的防区地址,通过对 7202+WG 模块拨号,给每个门禁设置地址。

步骤二:按照表 1-1 的门禁分区,通过键盘编程,给防区分配分区。

1、进入编程模式。

2、给每个防区分配分区。

①楼层1的防区51、52所连接的门禁属于所有楼层的公共防区,因此需要给防区51、 52 划分到分区1~分区8。编程方式如下:在键盘主菜单里按1-1-5-1-@W,在键 盘显示原来的数值后输入1-2-3-4-5-6-7-8-@W,键盘显示"编程成 功"表示51防区被分配在第1到第8分区。在键盘主菜单里按1-1-5-2-@W,在 键盘显示原来的数值后输入1-2-3-4-5-6-7-8-@W,键盘显示"编程 成功"表示52防区被分配在第1到第8分区。

②根据表 1-1,楼层 2 门禁所连接的防区为 53、54,所属的分区为第 2 分区,具体编程 方式如下:在键盘主菜单里按 1 - 1 - 5 - 3 - 确认,在键盘显示原来的数值后输入 2 - 确认,键盘显示"编程成功"表示 53 防区被分配在第 2 分区。在键盘主菜单里按 1 - 1 - 5 - 4 - 确认,在键盘显示原来的数值后输入 2 - 确认,键盘显示"编程成 功"表示 54 防区被分配在第 2 分区。

根据表 1-1 按照②的方法设置其他楼层的防区所属的分区。

3、按照表 1-1 的用户权限栏,通过键盘编程,给每个用户设置分区控制权限。

①用户 1~9 可以控制所有楼层的门禁,因此可以把全部 8 个分区分配给用户 1~9,编程 方式如下:给用户 1 分配 1~8 分区:在键盘主菜单按 0 - 2 - 0 - 1 - 确认在键盘显示原 来的数值后输入 1 - 2 - 3 - 4 - 5 - 6 - 7 - 8 - 确认,键盘显示"编程成功"表示用 户 1 对所有的 8 个分区具有控制权限。用同样的方式给用户 2~9 也分配 8 个分区。

②用户 20~29 只能控制分区 2 的门禁,因此只能给用户 20~29 分配分区 2,用户 20~29 的其他分区必须禁止,编程方式如下:给用户 20 分配分区 2:在键盘主菜单按 0 - 2 - 2 - 0 - 确认 在键盘显示原来的数值后输入 # - 2 - 确认 键盘显示 "编程 成功"表示用户 20 仅分区 2 具有控制权限。按照表 1-1 用同样的方式给其他相关用户分配 分区。

### 十、电话线上报警情设置(选配 CID 拨号器)

CID 拨号器如下图所示: +12V 为直流供电正极, GND 接直流供电负极, 485A 接主机 485A2 端, 485B 端是接主机 485B2 连接。LINE 接市话线, PHONE 接电话机。

39

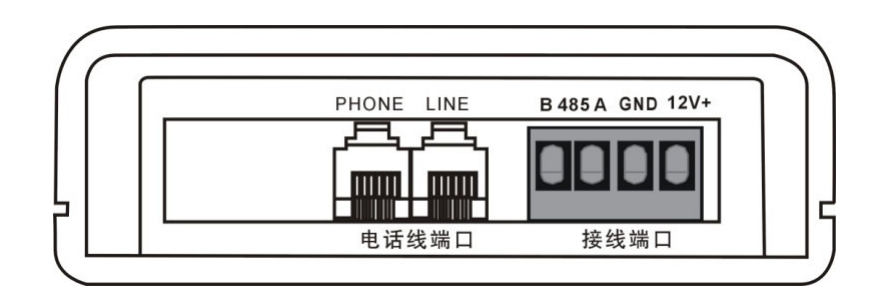

### CID 代码表

| 序号 | 代码  | 报警内容      | 序号 | 代码  | 报警内容       |  |  |
|----|-----|-----------|----|-----|------------|--|--|
| 1  | 1   | 接收到未定义的代码 | 21 | 134 | 出/入防区      |  |  |
| 2  | 100 | 个人救护警报    | 22 | 135 | 日/夜防区      |  |  |
| 3  | 101 | 个人救护警报    | 23 | 136 | 室外         |  |  |
| 4  | 102 | 报到失败      | 24 | 137 | 拆动         |  |  |
| 5  | 103 | 报警        | 25 | 138 | 接近警报       |  |  |
| 6  | 110 | 火警警报      | 26 | 140 | 一般警报       |  |  |
| 7  | 111 | 烟感警报      | 27 | 141 | 总线开路       |  |  |
| 8  | 112 | 燃烧        | 28 | 142 | 总线短路       |  |  |
| 9  | 113 | 消防水流      | 29 | 143 | 扩充器故障      |  |  |
| 10 | 114 | 热感探头      | 30 | 144 | 探头被拆动      |  |  |
| 11 | 115 | 火警手动报警    | 31 | 145 | 扩充器拆动      |  |  |
| 12 | 116 | 空调槽烟感     | 32 | 150 | 24 小时非窃盗报警 |  |  |
| 13 | 117 | 火焰探头      | 33 | 151 | 气体         |  |  |
| 14 | 118 | 接近警报      | 34 | 152 | 冷藏器        |  |  |
| 15 | 120 | 劫盗        | 35 | 153 | 加热系统       |  |  |
| 16 | 121 | 挟持        | 36 | 154 | 漏水         |  |  |
| 17 | 122 | 无声劫盗      | 37 | 155 | 箔片破损       |  |  |
| 18 | 123 | 有声劫盗      | 38 | 156 | 日间防区       |  |  |
| 19 | 130 | 窃盗        | 39 | 157 | 气体水平过低     |  |  |
| 20 | 133 | 24 小时防区   | 40 | 161 | 空气流动       |  |  |

# 十一、总线地址编码表

72XX 系列防区模块上的八位拨码开关用来设置总线防区号。方法是:把八位拨码开关 ON 上所对应的数字相加的出的数就是当前防区号,如下两幅图所示开关位置分别表示第17 防区和15 防区。

40

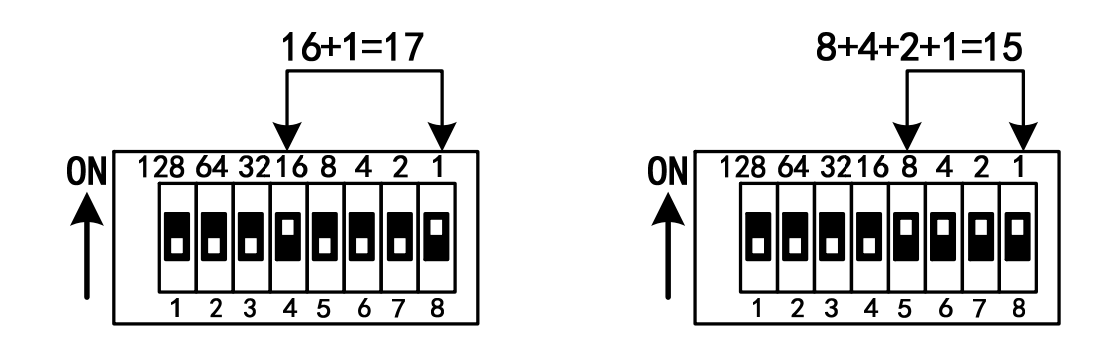

注: ① 防区模块地址设置只能在断电的情况下,设置才有效。

② 对于双防区以上的模块,所以所设定的地址往后加。例如一个双防区模块设定地址

为5,那么这个双防区模块实际占用的地址是5,6。

(附件 2) 防区地址编码表如下表所示:

|     | 8   | 7   | 6   | 5   | 4   | 3   | 2   | 1   |
|-----|-----|-----|-----|-----|-----|-----|-----|-----|
| 防区号 | 1   | 2   | 4   | 8   | 16  | 32  | 64  | 128 |
| 9   | ON  | OFF | OFF | ON  | OFF | OFF | OFF | OFF |
| 10  | OFF | ON  | OFF | ON  | OFF | OFF | OFF | OFF |
| 11  | ON  | ON  | OFF | ON  | OFF | OFF | OFF | OFF |
| 12  | OFF | OFF | ON  | ON  | OFF | OFF | OFF | OFF |
| 13  | ON  | OFF | ON  | ON  | OFF | OFF | OFF | OFF |
| 14  | OFF | ON  | ON  | ON  | OFF | OFF | OFF | OFF |
| 15  | ON  | ON  | ON  | ON  | OFF | OFF | OFF | OFF |
| 16  | OFF | OFF | OFF | OFF | ON  | OFF | OFF | OFF |
| 17  | ON  | OFF | OFF | OFF | ON  | OFF | OFF | OFF |
| 18  | OFF | ON  | OFF | OFF | ON  | OFF | OFF | OFF |
| 19  | ON  | ON  | OFF | OFF | ON  | OFF | OFF | OFF |
| 20  | OFF | OFF | ON  | OFF | ON  | OFF | OFF | OFF |
| 21  | ON  | OFF | ON  | OFF | ON  | OFF | OFF | OFF |
| 22  | OFF | ON  | ON  | OFF | ON  | OFF | OFF | OFF |
| 23  | ON  | ON  | ON  | OFF | ON  | OFF | OFF | OFF |
| 24  | OFF | OFF | OFF | ON  | ON  | OFF | OFF | OFF |
| 25  | ON  | OFF | OFF | ON  | ON  | OFF | OFF | OFF |
| 26  | OFF | ON  | OFF | ON  | ON  | OFF | OFF | OFF |
| 27  | ON  | ON  | OFF | ON  | ON  | OFF | OFF | OFF |
| 28  | OFF | OFF | ON  | ON  | ON  | OFF | OFF | OFF |
| 29  | ON  | OFF | ON  | ON  | ON  | OFF | OFF | OFF |
| 30  | OFF | ON  | ON  | ON  | ON  | OFF | OFF | OFF |
| 31  | ON  | ON  | ON  | ON  | ON  | OFF | OFF | OFF |
| 32  | OFF | OFF | OFF | OFF | OFF | ON  | OFF | OFF |
| 33  | ON  | OFF | OFF | OFF | OFF | ON  | OFF | OFF |
| 34  | OFF | ON  | OFF | OFF | OFF | ON  | OFF | OFF |

| 35 | ON  | ON  | OFF | OFF | OFF | ON | OFF | OFF |
|----|-----|-----|-----|-----|-----|----|-----|-----|
| 36 | OFF | OFF | ON  | OFF | OFF | ON | OFF | OFF |
| 37 | ON  | OFF | ON  | OFF | OFF | ON | OFF | OFF |
| 38 | OFF | ON  | ON  | OFF | OFF | ON | OFF | OFF |
| 39 | ON  | ON  | ON  | OFF | OFF | ON | OFF | OFF |
| 40 | OFF | OFF | OFF | ON  | OFF | ON | OFF | OFF |
| 41 | ON  | OFF | OFF | ON  | OFF | ON | OFF | OFF |
| 42 | OFF | ON  | OFF | ON  | OFF | ON | OFF | OFF |
| 43 | ON  | ON  | OFF | ON  | OFF | ON | OFF | OFF |
| 44 | OFF | OFF | ON  | ON  | OFF | ON | OFF | OFF |
| 45 | ON  | OFF | ON  | ON  | OFF | ON | OFF | OFF |
| 46 | OFF | ON  | ON  | ON  | OFF | ON | OFF | OFF |
| 47 | ON  | ON  | ON  | ON  | OFF | ON | OFF | OFF |
| 48 | OFF | OFF | OFF | OFF | ON  | ON | OFF | OFF |
| 49 | ON  | OFF | OFF | OFF | ON  | ON | OFF | OFF |
| 50 | OFF | ON  | OFF | OFF | ON  | ON | OFF | OFF |
| 51 | ON  | ON  | OFF | OFF | ON  | ON | OFF | OFF |
| 52 | OFF | OFF | ON  | OFF | ON  | ON | OFF | OFF |
| 53 | ON  | OFF | ON  | OFF | ON  | ON | OFF | OFF |
| 54 | OFF | ON  | ON  | OFF | ON  | ON | OFF | OFF |
| 55 | ON  | ON  | ON  | OFF | ON  | ON | OFF | OFF |
| 56 | OFF | OFF | OFF | ON  | ON  | ON | OFF | OFF |
| 57 | ON  | OFF | OFF | ON  | ON  | ON | OFF | OFF |
| 58 | OFF | ON  | OFF | ON  | ON  | ON | OFF | OFF |
| 59 | ON  | ON  | OFF | ON  | ON  | ON | OFF | OFF |
| 60 | OFF | OFF | ON  | ON  | ON  | ON | OFF | OFF |

### 十二、技术参数

- 防区数量: 8602H: 8 有线+8 总线+30 无线
   8604H: 8 有线+52 总线+30 无线
- 视频压缩格式: H.265(高清)
- 视频压缩格式: 1080P/720P
- 音频压缩格式: G.711+音频编码
- 音频压缩码率: 8Kbps
- 网络口: 10/100M 自适应
- 数字视频通道:8高清数字摄像机
- 防区报警响应时间: 300-500ms
- 防区报警输入: 短路、断路
- 信息存储数量:事件记录 2000 条
- 录像存储介质: U 盘或 SATA 硬盘
- 本地输出模式: VGA 或 HDMI(选配)
- 无线接收: 315MHz/433MHz(选配)
- 报警联动方式: 常开/常闭(AC250V/3A、DC30V/3A)
- 警号输出时间: 0-99 分钟可设
- 供电电源: AC220V±20%/50Hz
- 备用电源: DC12V/7Ah(选配)
- 欠压告警电压: 10.5±0.5V
- 最大输出功率: DC12V/1000mA
- 适用温度: -10℃~55℃
- 适用湿度: <90%
- 8602H 机壳尺寸(高\*厚\*宽): 265\*80\*265mm
- 8604H 机壳尺寸(高\*厚\*宽): 310\*80\*265mm

Ver: 202008

S N: 35038602H1SK10